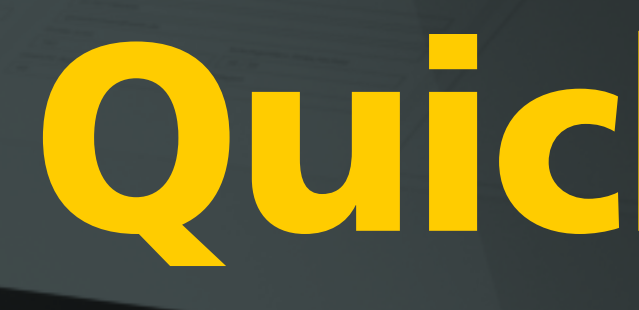

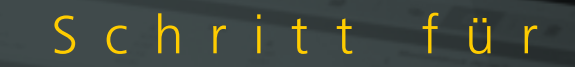

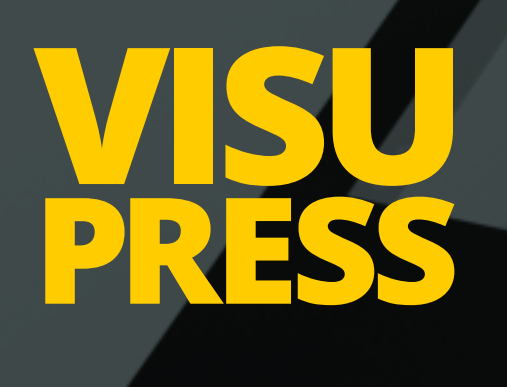

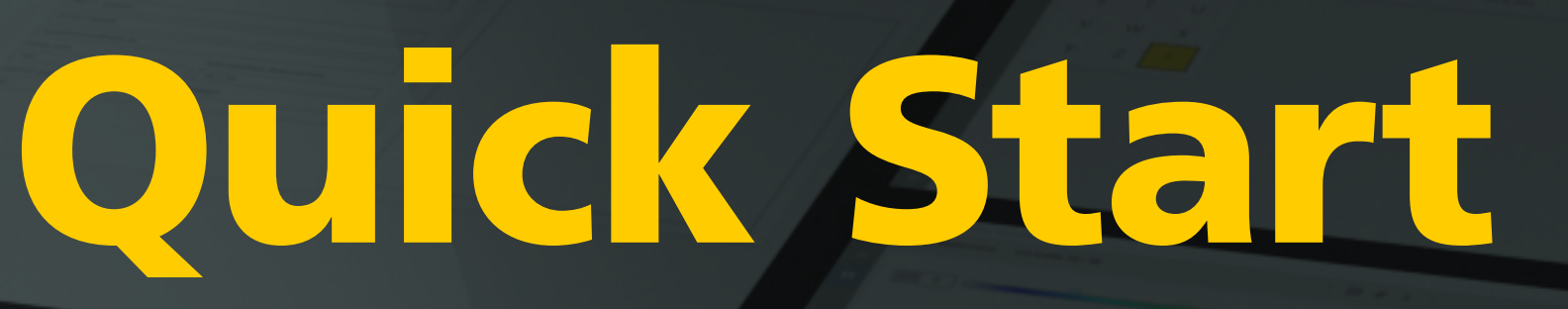

Schritt für Schritt Anleitung

PLANTA PRESS

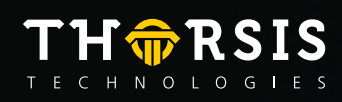

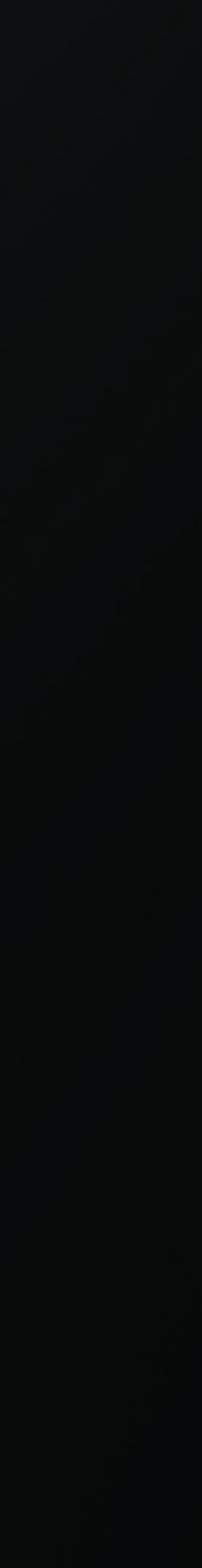

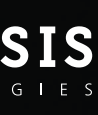

# **VISUPRESS SOFTWARE**

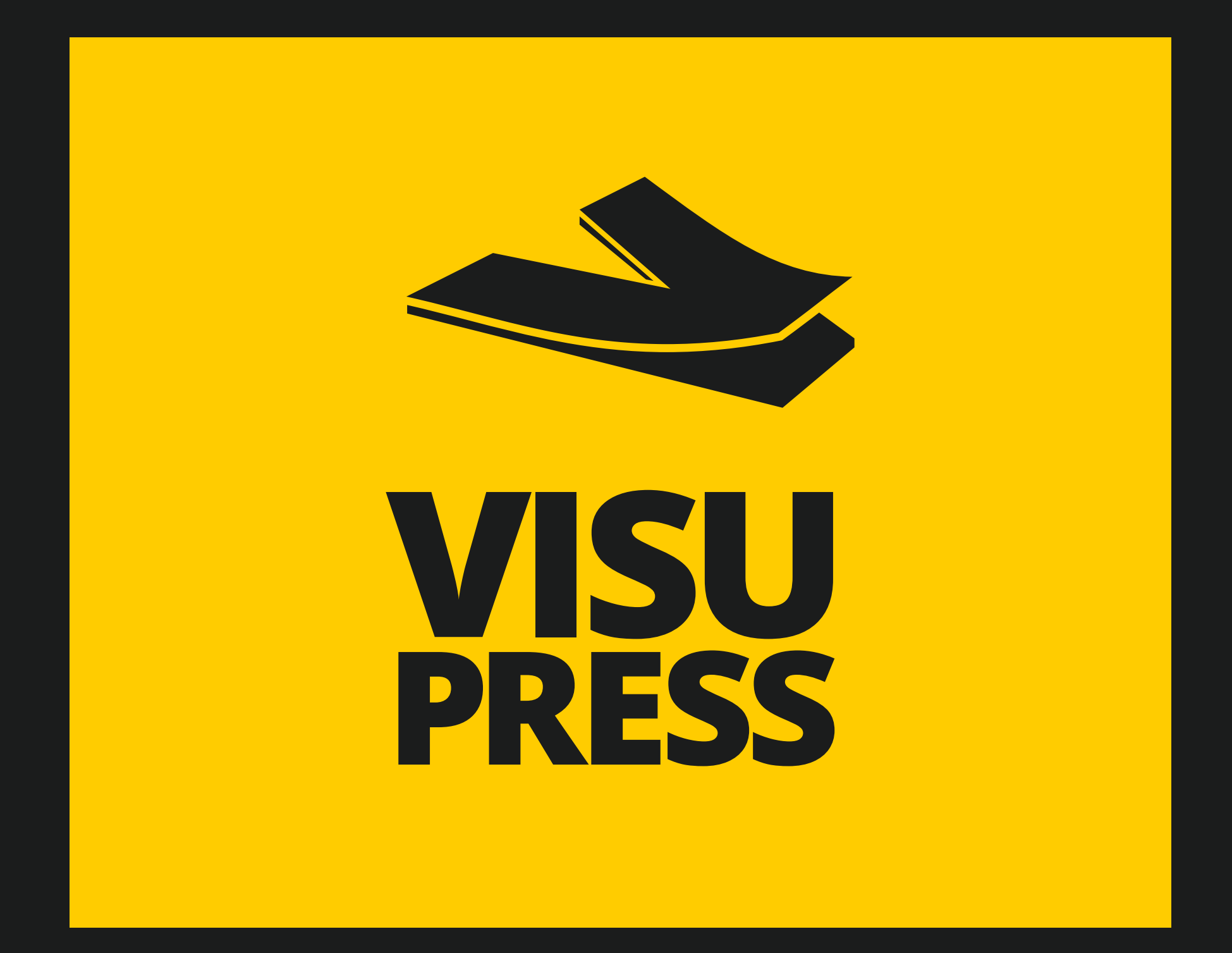

# PLANTAPRESS MESSSYSTEM

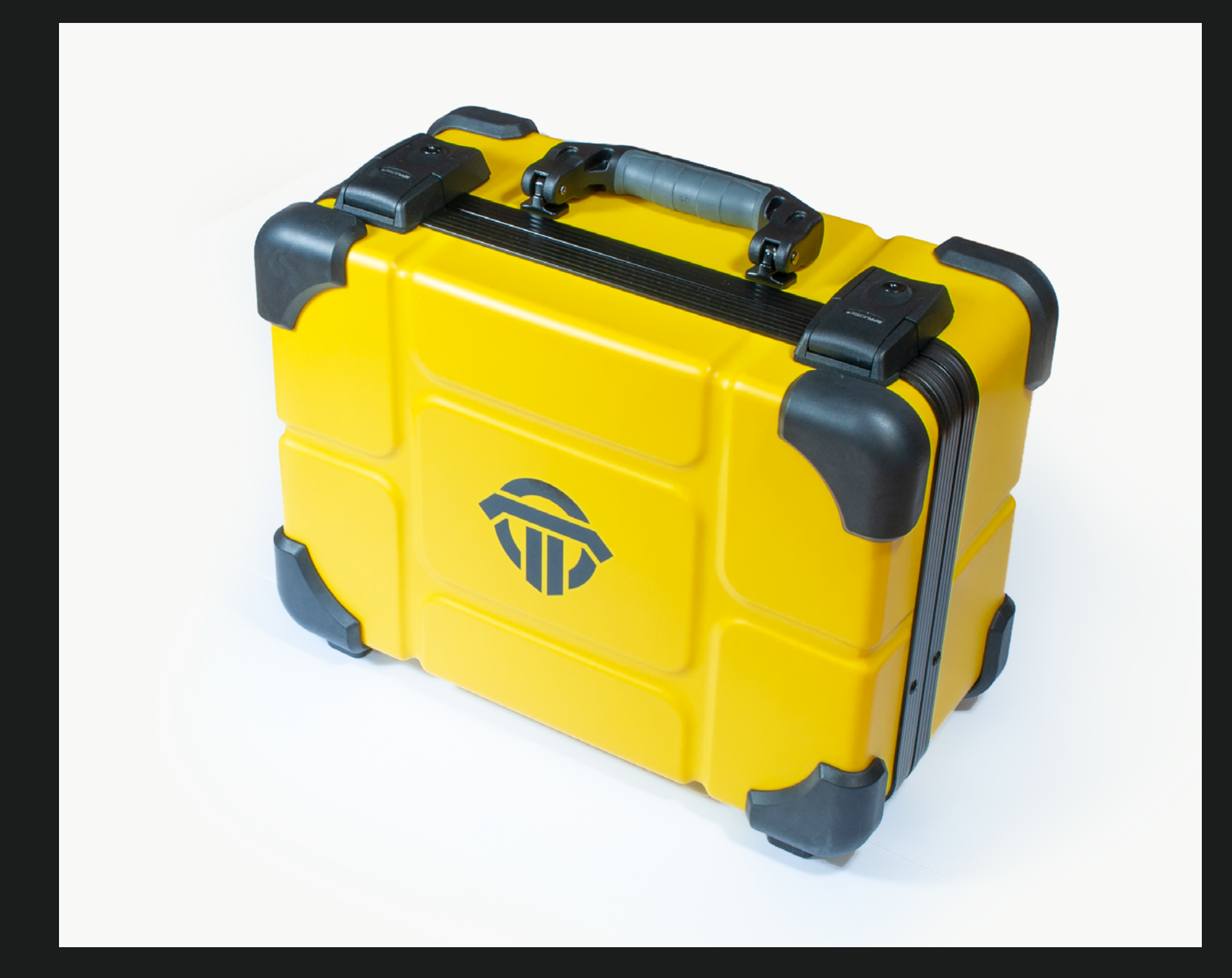

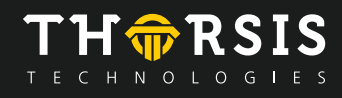

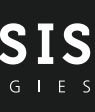

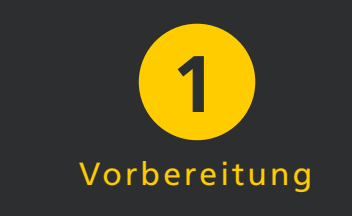

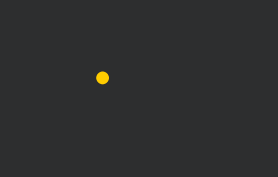

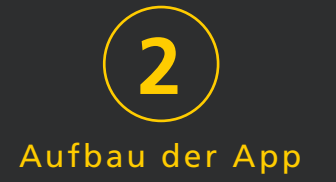

- 1. Vorbereitung
- 1.1 Lieferumfang

NETZKABEL

**NETZSTECKER** 

**USB-MASTER-MODUL** 

**USB-INSTALLATIONSSTICK** 

**SENSORSOHLEN** 

**FUNK-MODULE** 

**USB-NETZSTECKER** 

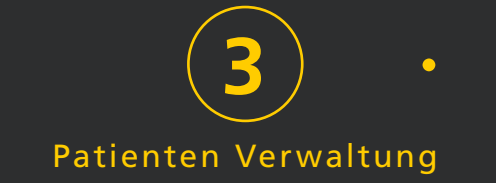

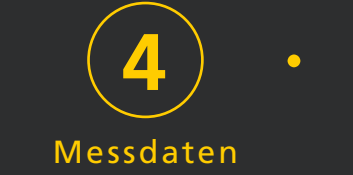

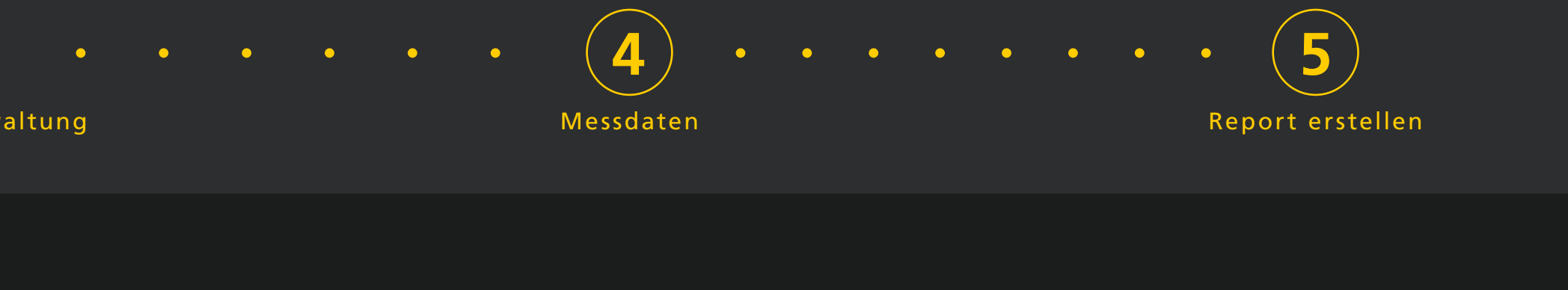

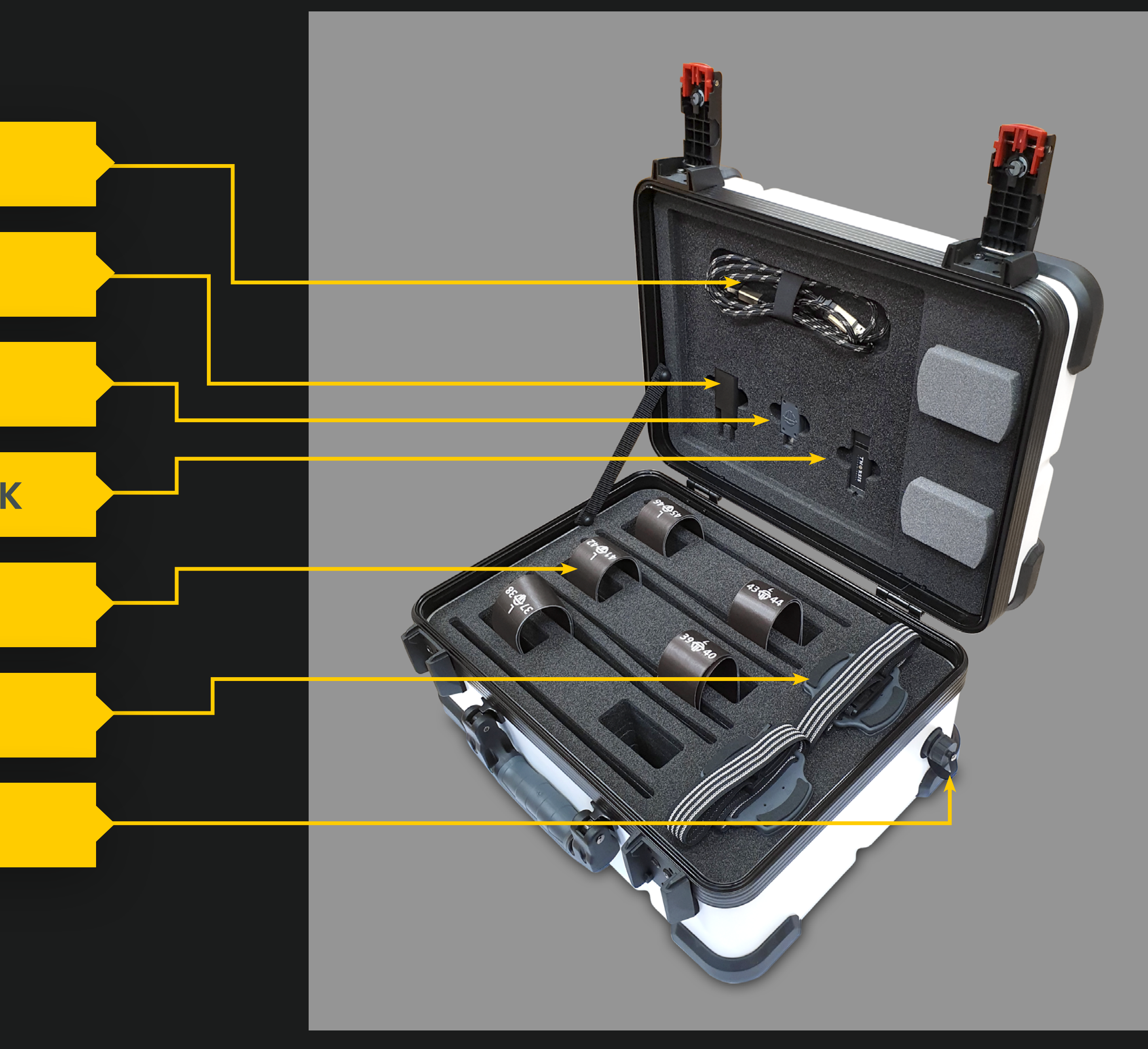

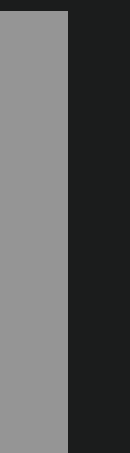

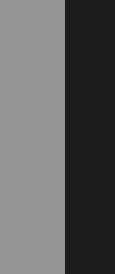

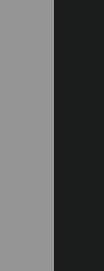

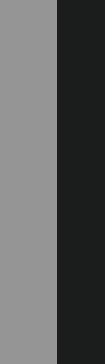

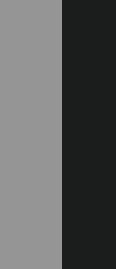

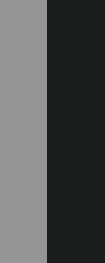

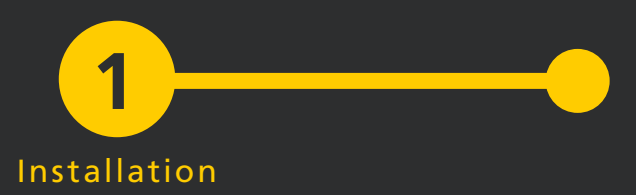

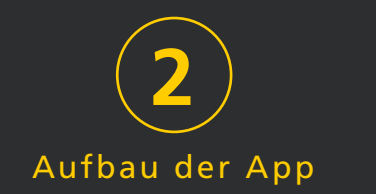

#### 1.2 Installation

Die VisuPress Software wird auf einem USB-Datenträger zusammen mit dem Produktkoffer ausgeliefert. Sie ist ausschließlich für Computer mit Microsoft Windows 10 Betriebssystem geeignet.

Verbinden Sie diesen USB Stick mit ihrem Computer und starten Sie das darauf enthaltene Setup. Gegebenenfalls startet das Visu-Press Setup nach dem Verbinden des USB-Sticks selbstständig.

| 🕌 VisuPress Desktop Applicat | tion-Setup                                                                                                    | _                                                                                |                                          |
|------------------------------|----------------------------------------------------------------------------------------------------|----------------------------------------------------------------------------------|------------------------------------------|
|                              | Willkommen beim Sett<br>VisuPress Desktop App                                                                                                    | up-Assiste                                                                       | enten voi                                |
| Thorsis Technologies         | Mit dem Setup-Assistenten könne<br>der VisuPress Desktop Applicatior<br>Computer ändern oder das Produ<br>entfernen. Klicken Sie auf "Weite<br>fortzusetzen, bzw. auf "Abbreche<br>Setup-Assistenten zu beenden. | n Sie die Inst<br>n-Funktionen a<br>ikt vom Comp<br>r", um den Vo<br>en", um den | allationsart<br>auf dem<br>uter<br>rgang |
|                              | Zurück                                                                                                    | Weiter                                                                           | Abbrecher                                |

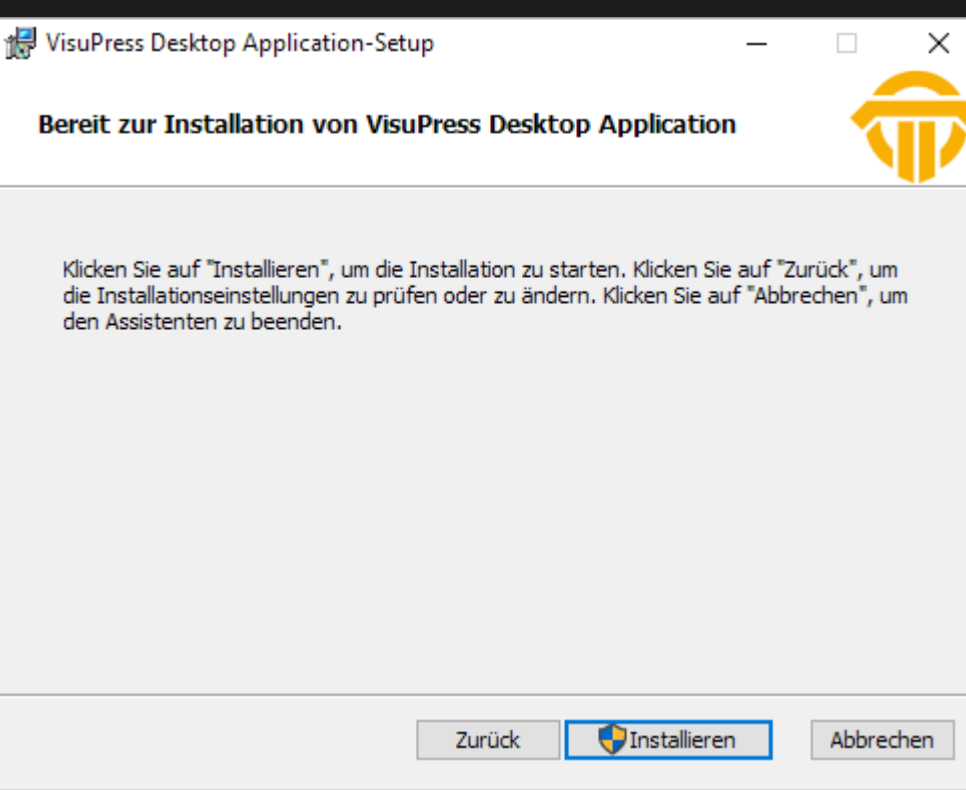

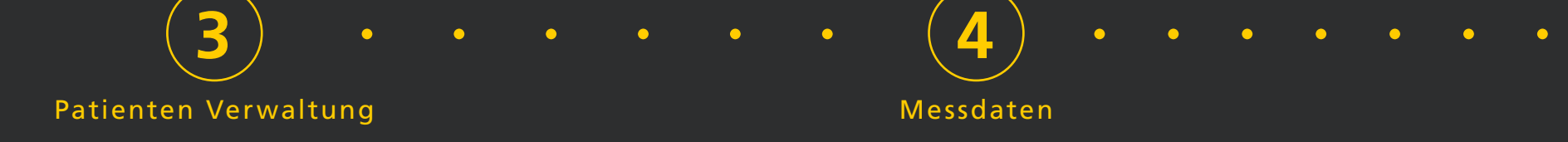

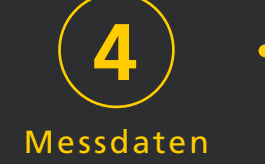

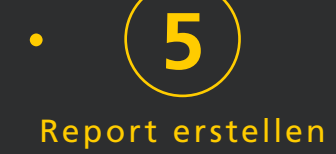

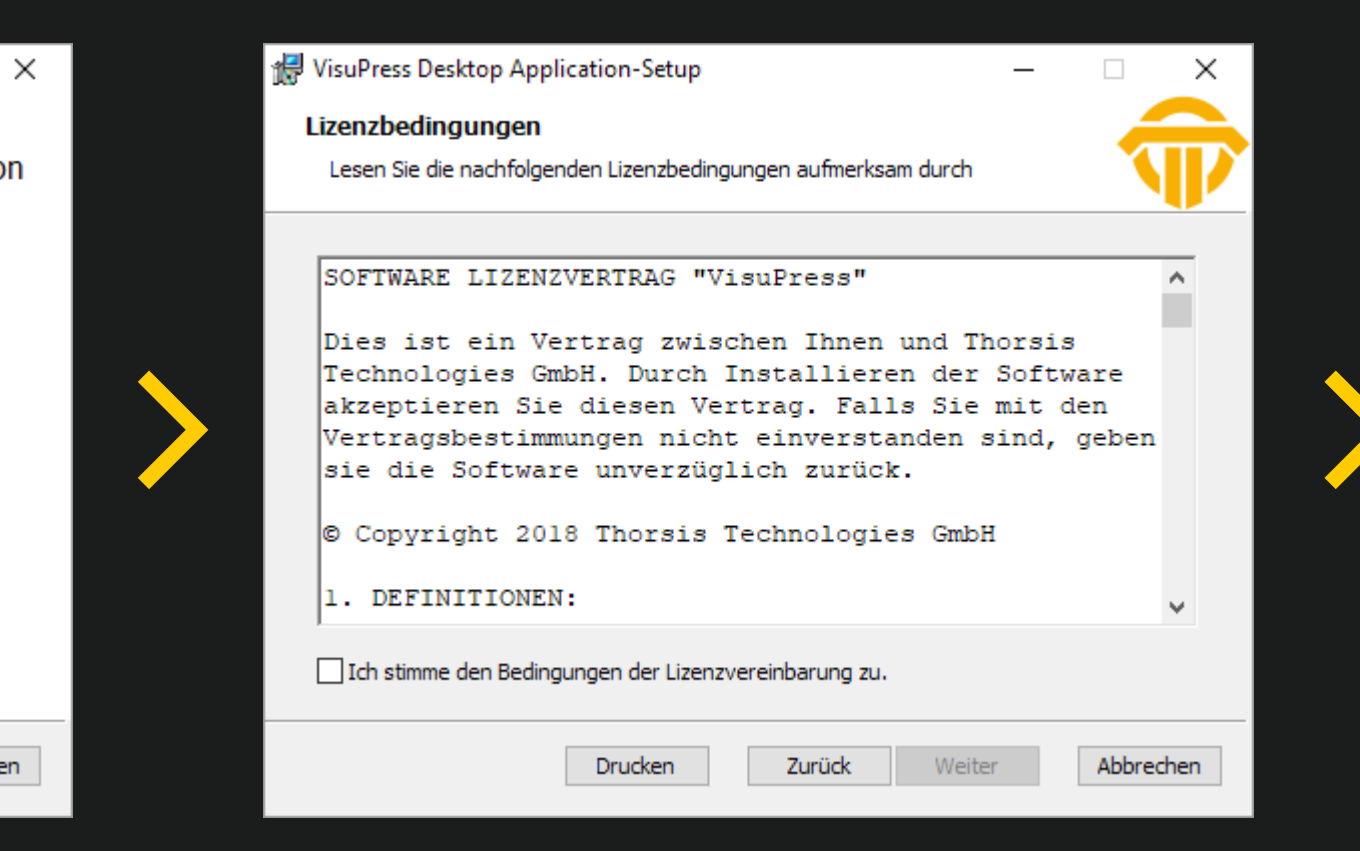

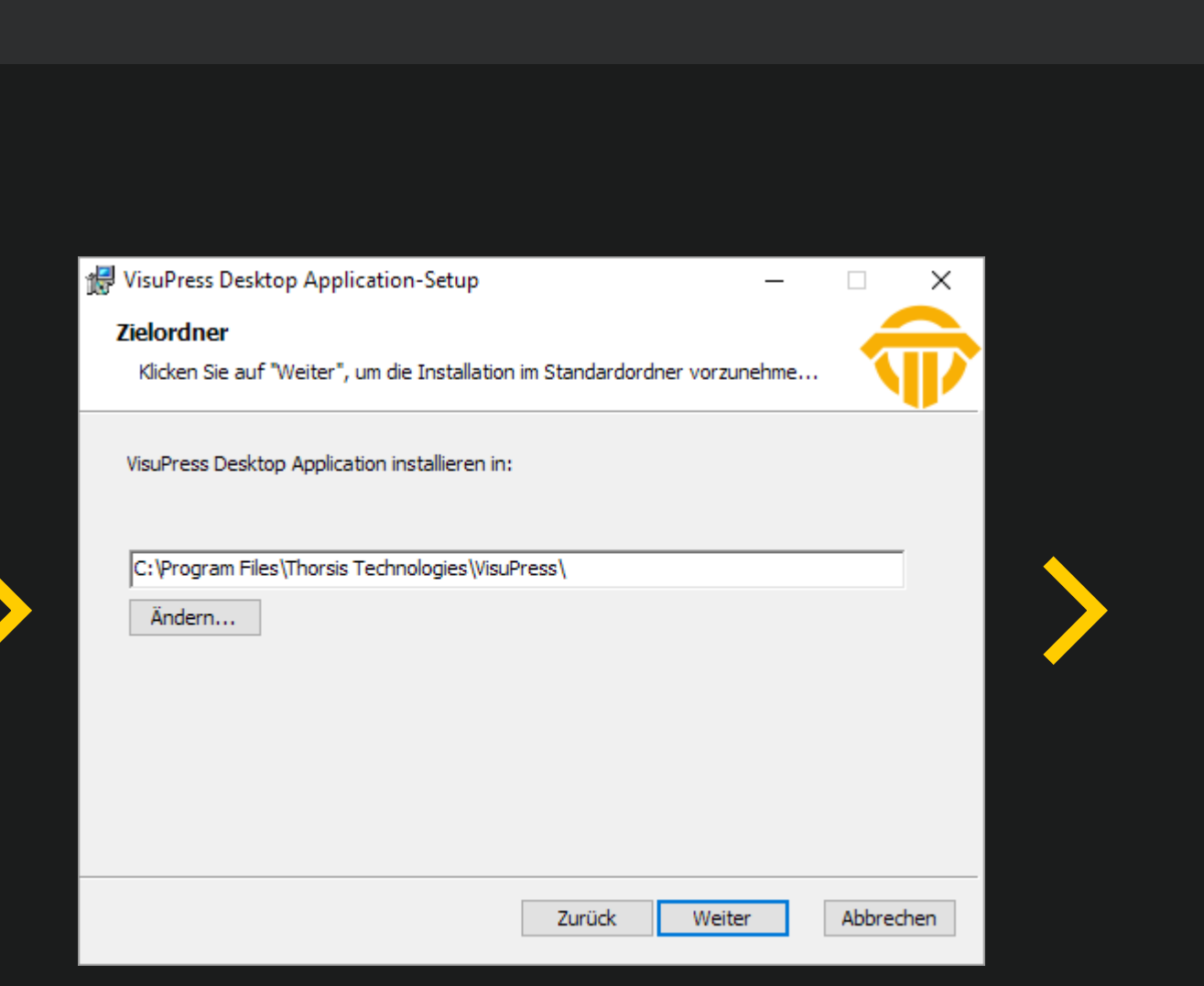

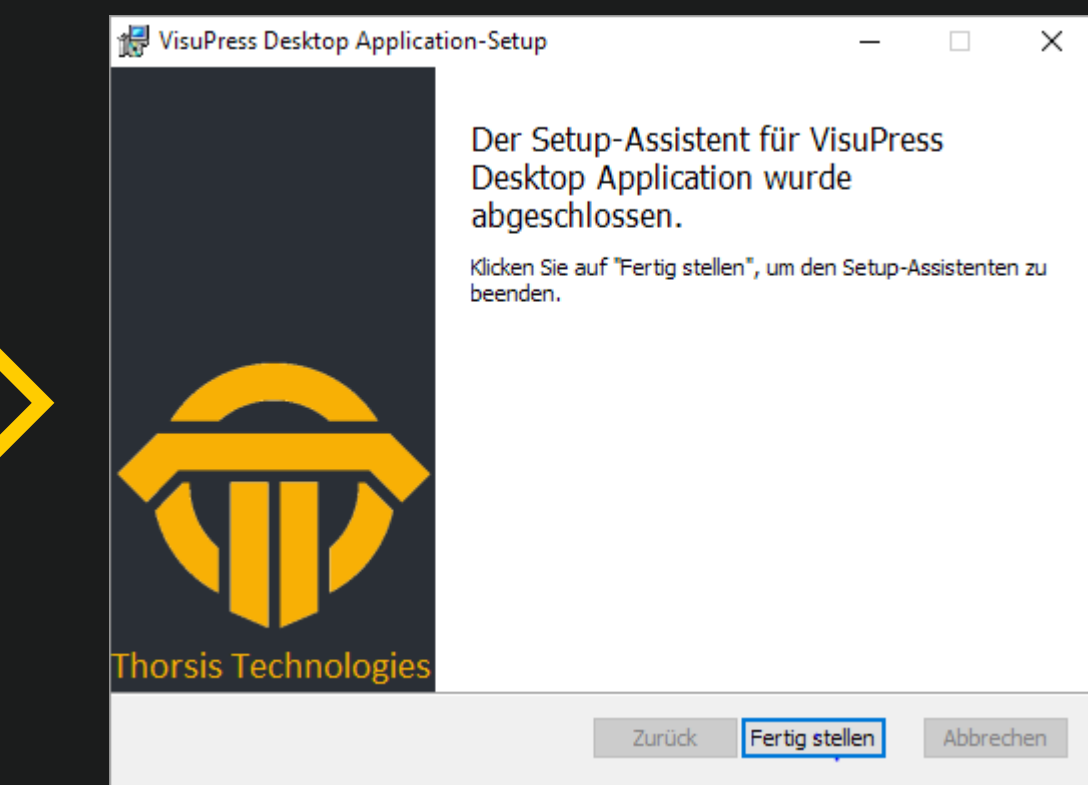

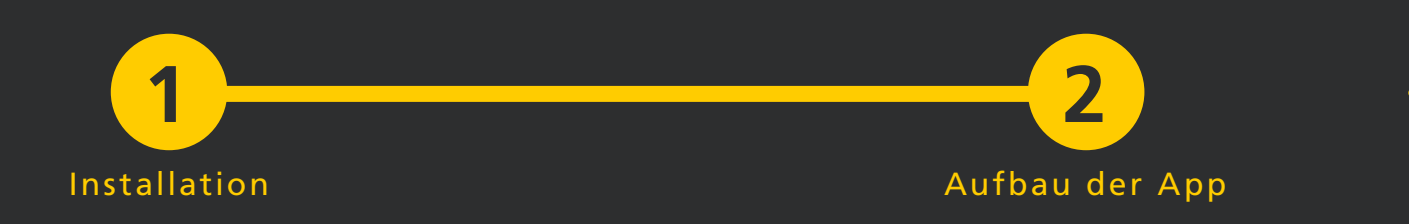

## 2. Aufbau der App

#### 2.1 Navigationsleiste

Die VisuPress App besitzt eine Navigationsleiste an der linken Seite des Hauptfensters die jederzeit sichtbar ist.

Die Navigationsleiste kann über den Schalter mit dem  $\equiv$  Symbol am oberen Ende ausgeklappt werden. Die Leiste wird dabei so erweitert, dass neben den Symbolen der Menüpunkte auch die textuellen Bezeichnungen sichtbar werden.

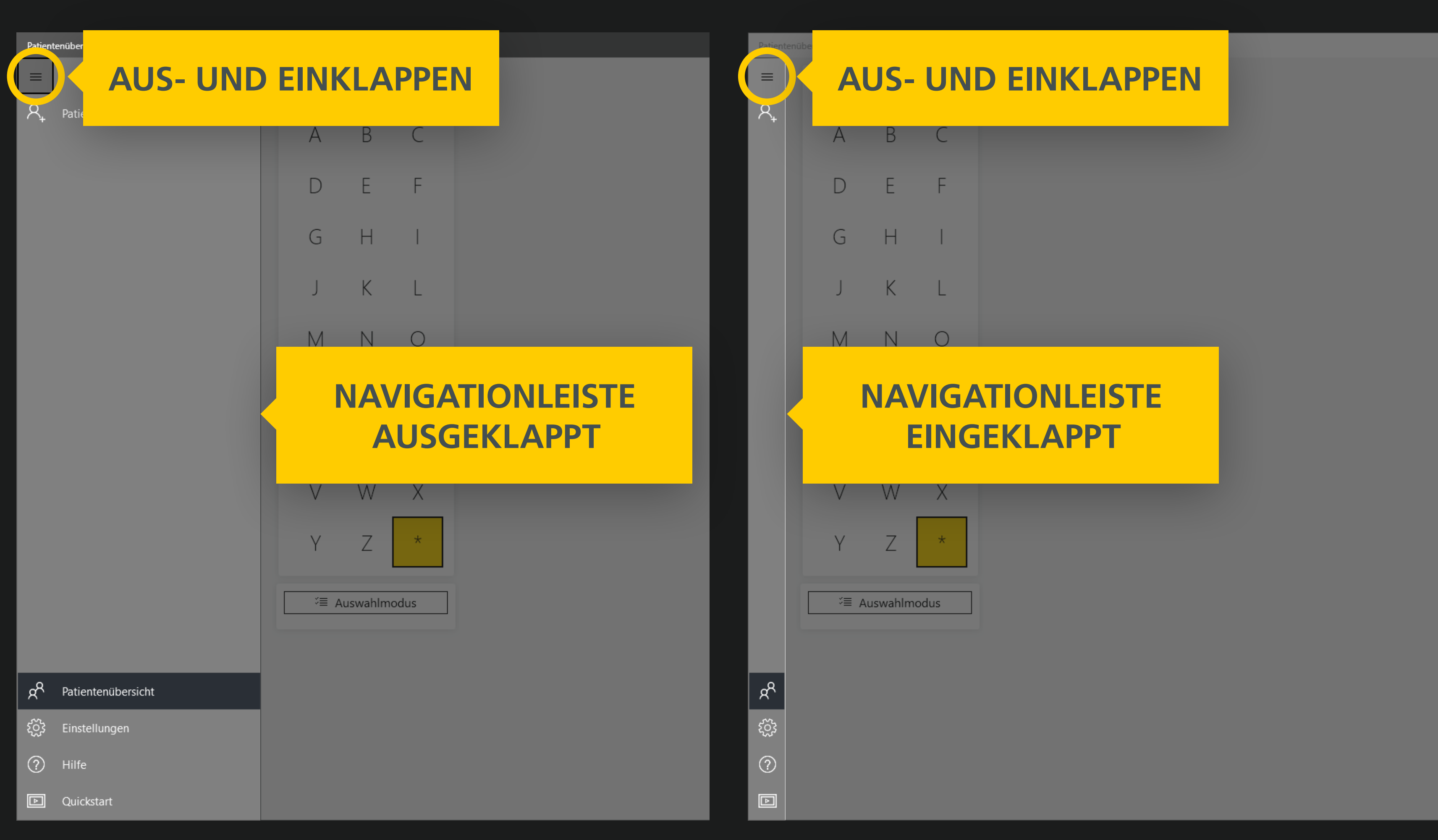

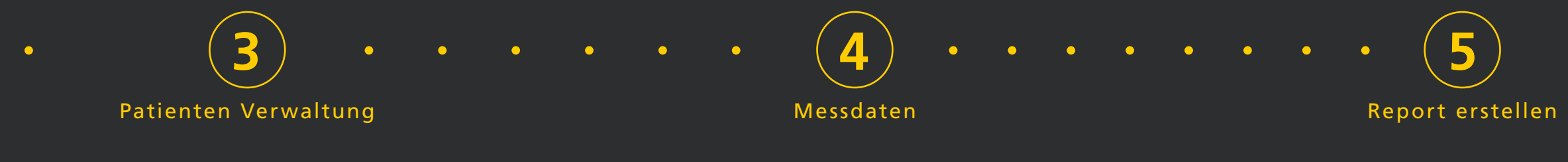

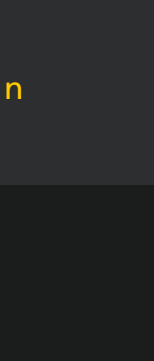

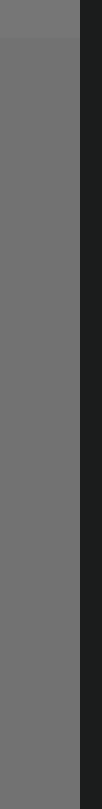

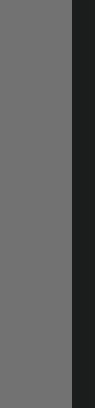

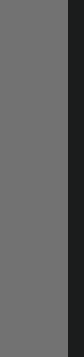

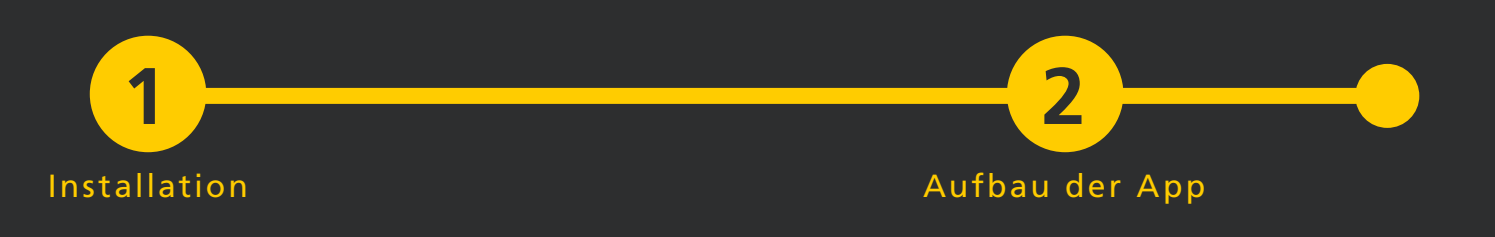

#### 2.2 Zurück-Button

Haben Sie einen der Menüpunkte in der Navigationsleiste aufgerufen, erscheint am oberen Ende der Leiste der Zurück-Button mit dessen Hilfe Sie im Navigationsverlauf jeweils zu der zuvor geöffneten Ansicht zurückkehren können. Das Verhalten ähnelt dem
✓ Zurück Button eines Webbrowsers.
In der Titelleiste des VisuPress Fensters wird stets angegeben welche Ansicht (Menüpunkt) gerade geöffnet ist.

| ÷ )= |                   | ZURÜ | CK | BUT         | ГО      | N     |
|------|-------------------|------|----|-------------|---------|-------|
| ୧₊   | Patient hinzufüge | en   |    |             |         |       |
|      |                   |      |    |             |         |       |
|      |                   |      |    |             | 68D39F  | -85-A |
|      |                   |      |    | Account Nur | nmer    |       |
|      |                   |      |    | Anrede      |         | Titel |
|      |                   |      |    | Herr        | ~       | -     |
|      |                   |      |    | Vorname     |         |       |
|      |                   |      |    | Geburtsdatu | m (Tag, | Mona  |
|      |                   |      |    | Geschlecht  |         |       |
|      |                   |      |    | männlich    |         |       |
|      |                   |      | <  |             |         |       |
|      |                   |      |    |             |         |       |
| Ŕ    | Patientenübersicl | ht   |    |             |         |       |
| ŝ    | Einstellungen     |      |    |             |         |       |
| ?    | Hilfe             |      |    |             |         |       |
| Þ    | Quickstart        |      |    |             |         |       |

| • 3<br>Patienten Verwaltur | • • • •                    | ••           | 4<br>Messdaten | •              | •••         | • | •• | • (<br>Repo | 5<br>rt erstelle |
|----------------------------|----------------------------|--------------|----------------|----------------|-------------|---|----|-------------|------------------|
|                            |                            |              |                |                |             |   |    |             |                  |
|                            |                            |              |                |                |             |   | Ø  | Î           | - 0<br>×         |
|                            | Straße                     |              | Nr.            |                | Anmerkungen |   |    |             |                  |
|                            | PLZ Wohnort                |              |                | <b>I</b> ■ NEU |             |   |    |             |                  |
|                            | Bundesland                 |              |                | L              |             |   |    |             |                  |
|                            | - ~                        |              |                |                |             |   |    |             |                  |
|                            | Land                       |              |                |                |             |   |    |             |                  |
| 4A2F-94D3-AE0A1D535F95     | Deutschland                |              | ~              |                |             |   |    |             |                  |
|                            |                            |              |                |                |             |   |    |             |                  |
|                            | Telefon                    |              |                |                |             |   |    |             |                  |
|                            | Mobiltelefon               |              |                |                |             |   |    |             |                  |
| ~                          |                            |              |                |                |             |   |    |             |                  |
| Nachname                   | E-Mail Adresse             |              |                |                |             |   |    |             |                  |
|                            |                            |              |                |                |             |   |    |             |                  |
| ihr)                       | Größe (cm)                 | Gewicht (kg) |                |                |             |   |    |             |                  |
|                            | 0                          | 0            |                |                |             |   |    |             |                  |
|                            | Schuhgrößen (links/rechts) | Einlagen     |                |                |             |   |    |             |                  |
| ~                          |                            |              |                |                |             |   |    |             |                  |
|                            |                            |              |                |                |             |   |    |             |                  |

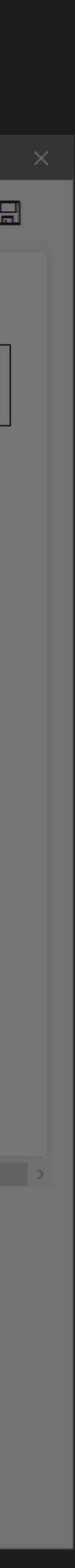

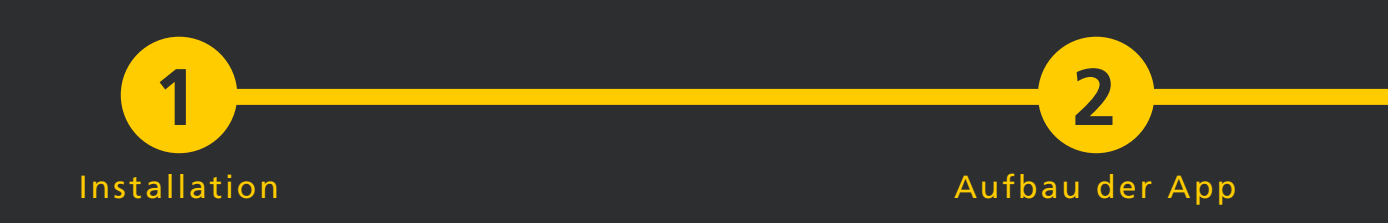

### 2.3 Inhaltsbereich

In dem großen Bereich rechts neben der Navigationsleiste werden die Inhalte der jeweiligen Programmfunktionen angezeigt.

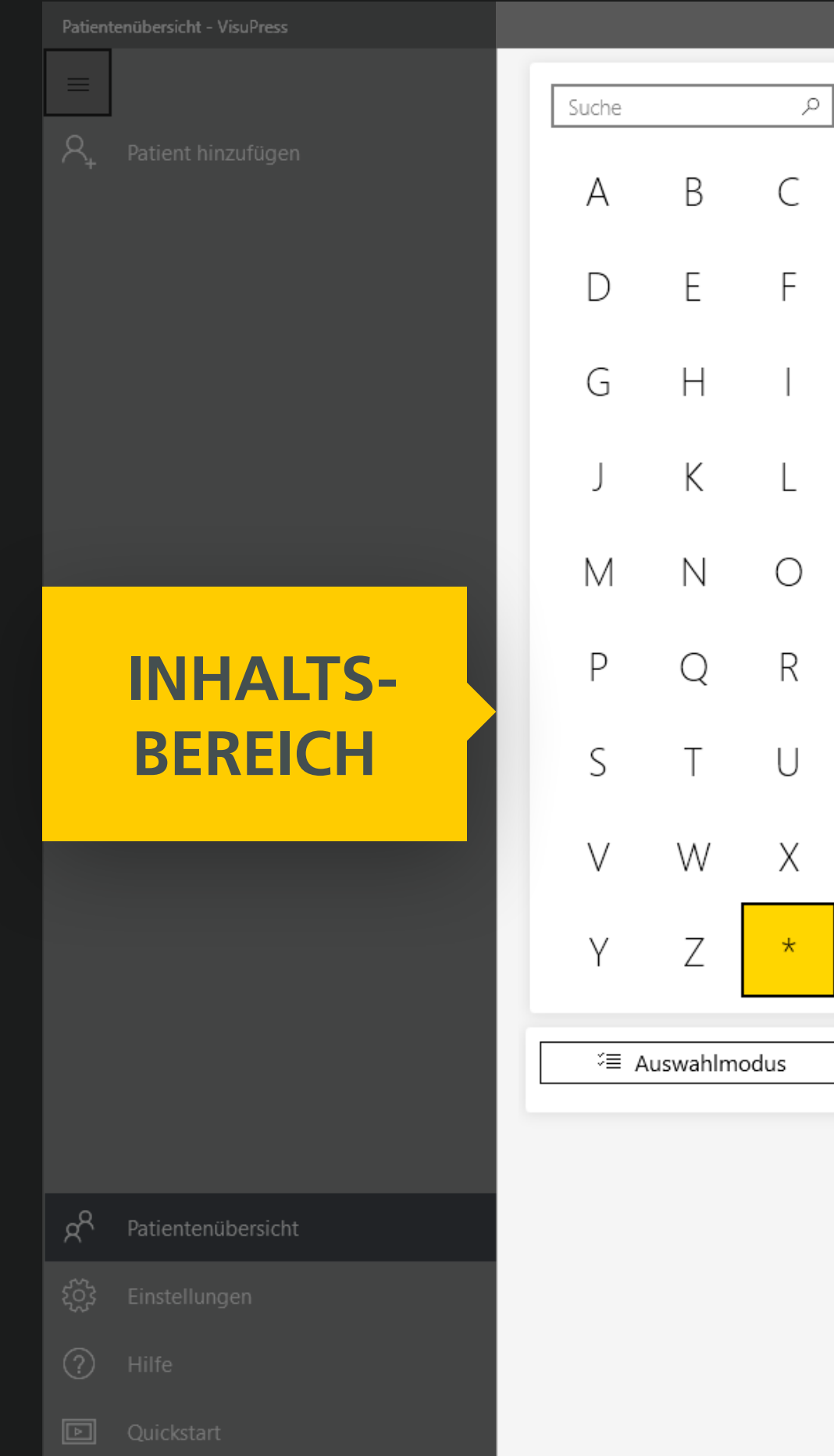

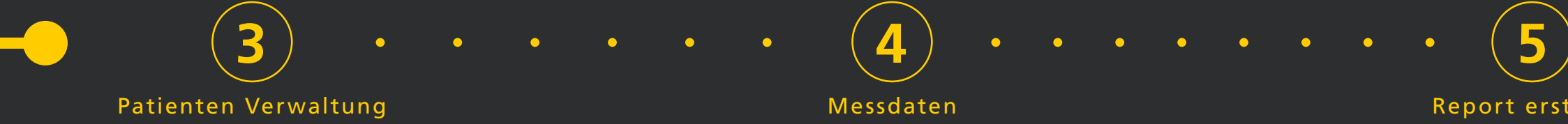

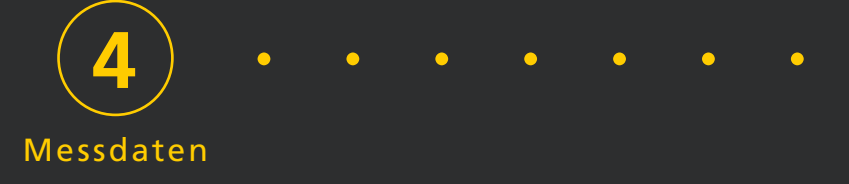

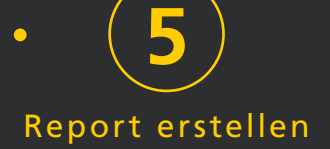

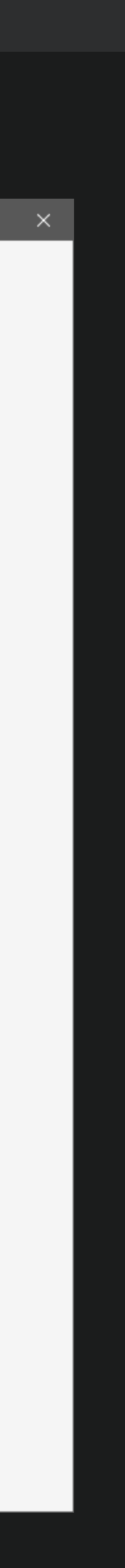

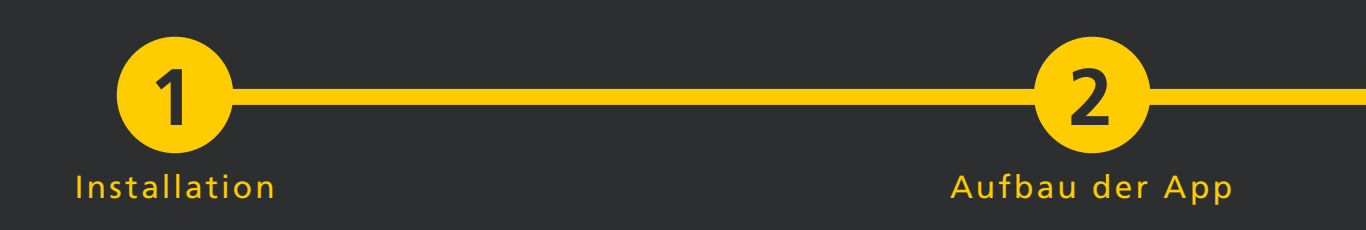

#### Patienten Verwaltung 3.

#### Einen neuen Patienten hinzufügen 3.1

VisuPress startet immer mit der Patientenübersicht. Beim ersten Programmstart ist diese Ansicht komplett leer, da bisher keine Patienten hinzugefügt wurden.

Da die Messfunktionalität direkt an einen Stammdateneintrag für einen Patienten gekoppelt ist, muss zunächst entweder ein bestehender Patient aus der Patientenliste ausgewählt oder ein neuer Patient hinzugefügt werden.

Um einen neuen Stammdateneintrag für einen Patienten anzulegen, wählen Sie in der Patientenübersicht im oberen Bereich den Menüpunkt <sup>A</sup>+ Patient hinzufügen

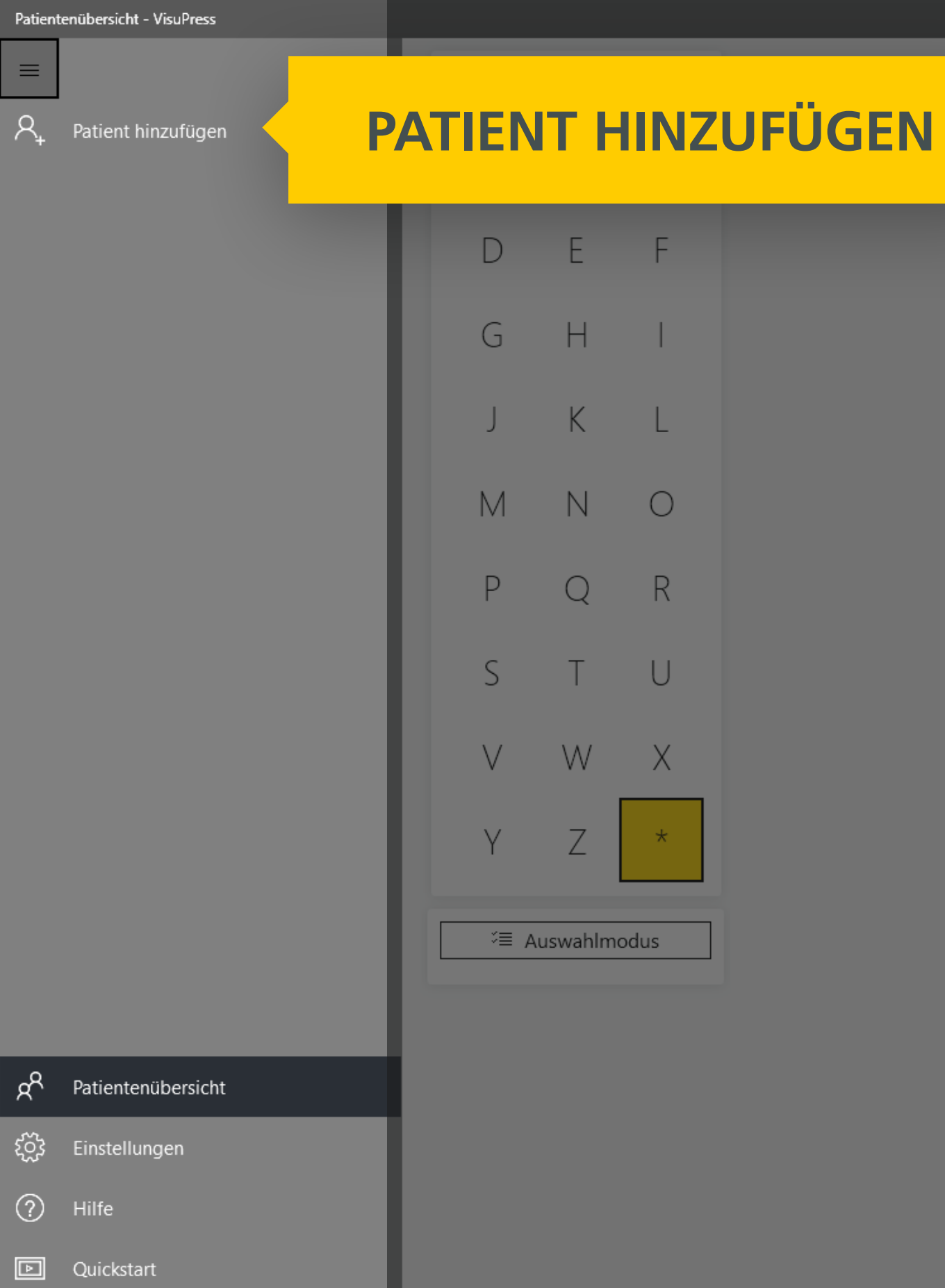

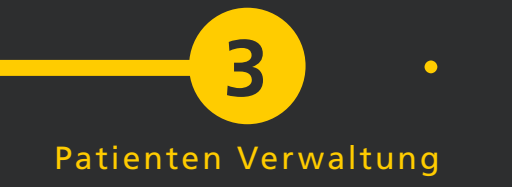

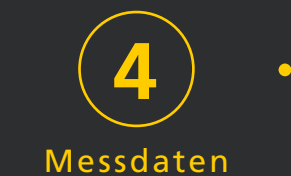

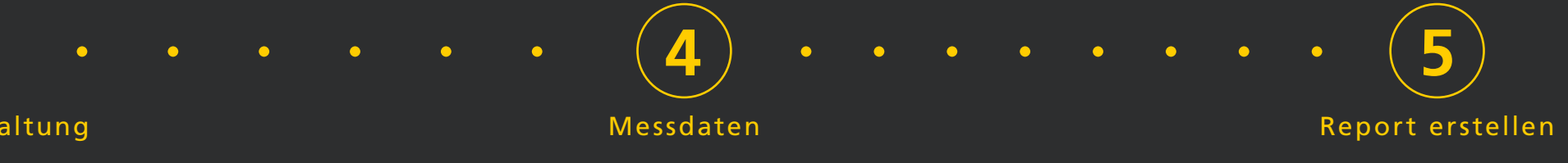

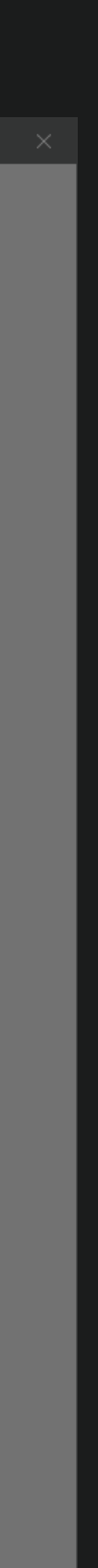

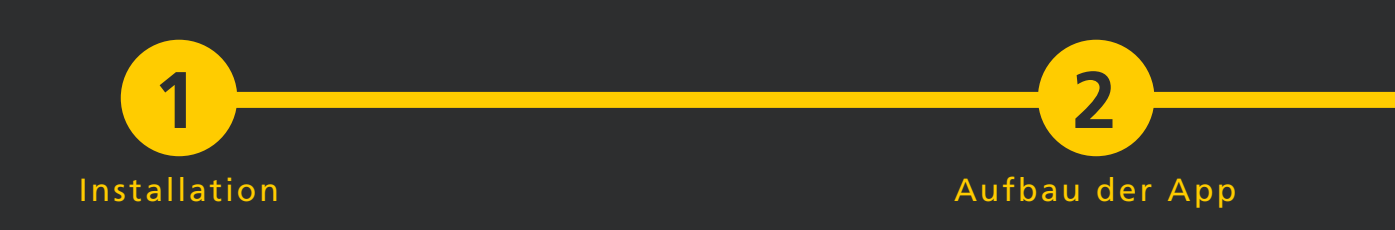

### 3.2 Stammdatenansicht leer

Daraufhin öffnet sich die Stammdatenansicht mit leerer Eingabemaske für einen neuen Patienten.

Die Eingabemaske ist in die Seiten Allgemein und Versicherung aufgeteilt, zwischen denen am oberen Rand gewechselt werden kann.

| ← Stammdaten - Neuer Pa                                                                                                    | tient - VisuPress                                                                                  |                                                                                                    | – ø         |
|----------------------------------------------------------------------------------------------------|----------------------------------------------------------------------------------------------------|----------------------------------------------------------------------------------------------------|-------------|
|                                                                                                    | Allgemein Versicherung                                                                             | WECHSEL DER ANSICHT                                                                                                    |             |
| R₊ Patient hinzufügen                                                                                                    | Account Nummer Anrede Titel Herr Vorname Ancel Geburtsdatum (Tag, Monat, Jahr) Geschlecht männlich | Straße Nr.   PLZ Wohnort   Bundesland -     Land -   Land -   Deutschland -   Telefon -   Mobiltelefon -   E-Mail Adresse -   Größe (cm) Gewicht (kg)   0 0   Schuhgrößen (links/rechts) Einlagen | Anmerkungen |
| PatientenübersichtImage: SinstellungenImage: SinstellungenImage: Sinstellung |                                                                                                    |                                                                                                    |             |

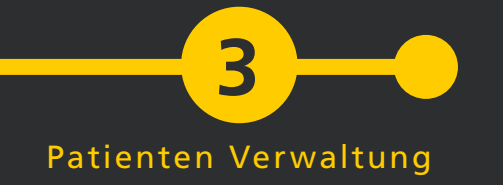

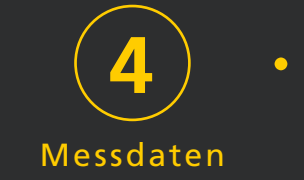

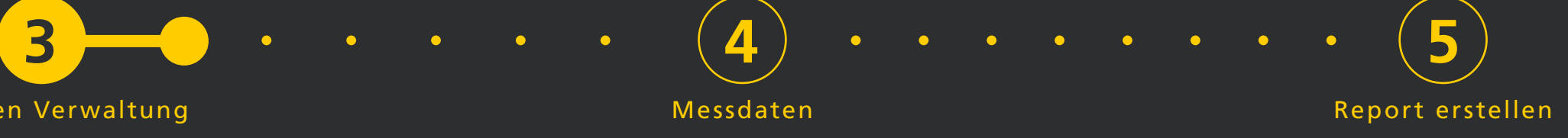

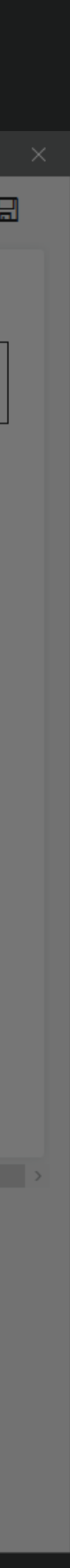

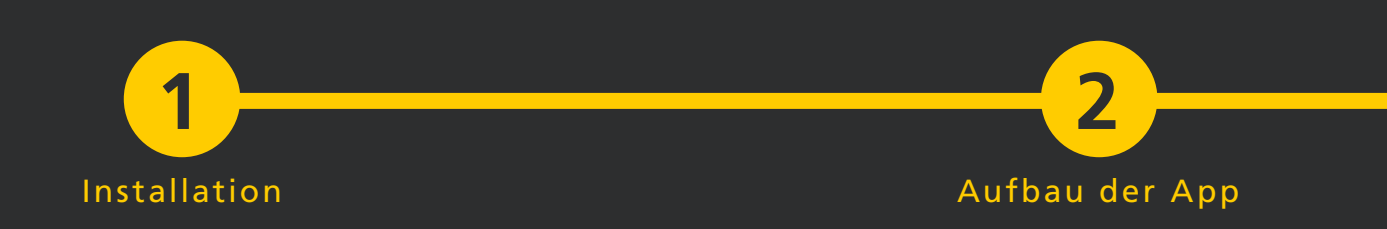

#### 3.3 Eingabefelder

Die Eingabefelder der zwei Seiten sind jeweils in drei Blöcke unterteilt. Alle Angaben sind optional. Dies bedeutet es ist nicht zwingend notwendig irgendwelche Eingabefelder auszufüllen. Es ist jedoch empfehlenswert wenigstens die Namensfelder auszufüllen, damit später die Suchfunktion der Patientenübersicht verwendet werden kann um den gewünschten Stammdatensatz schnell wiederzufinden.

Auf der Seite Allgemein kann beim Klick auf das Standardbild ein Foto des Patienten hinzugefügt werden. Dieses Bild ist dann auch in der Patientenliste sichtbar und kann bei der Suche nach einem Patienteneintrag sehr hilfreich sein.

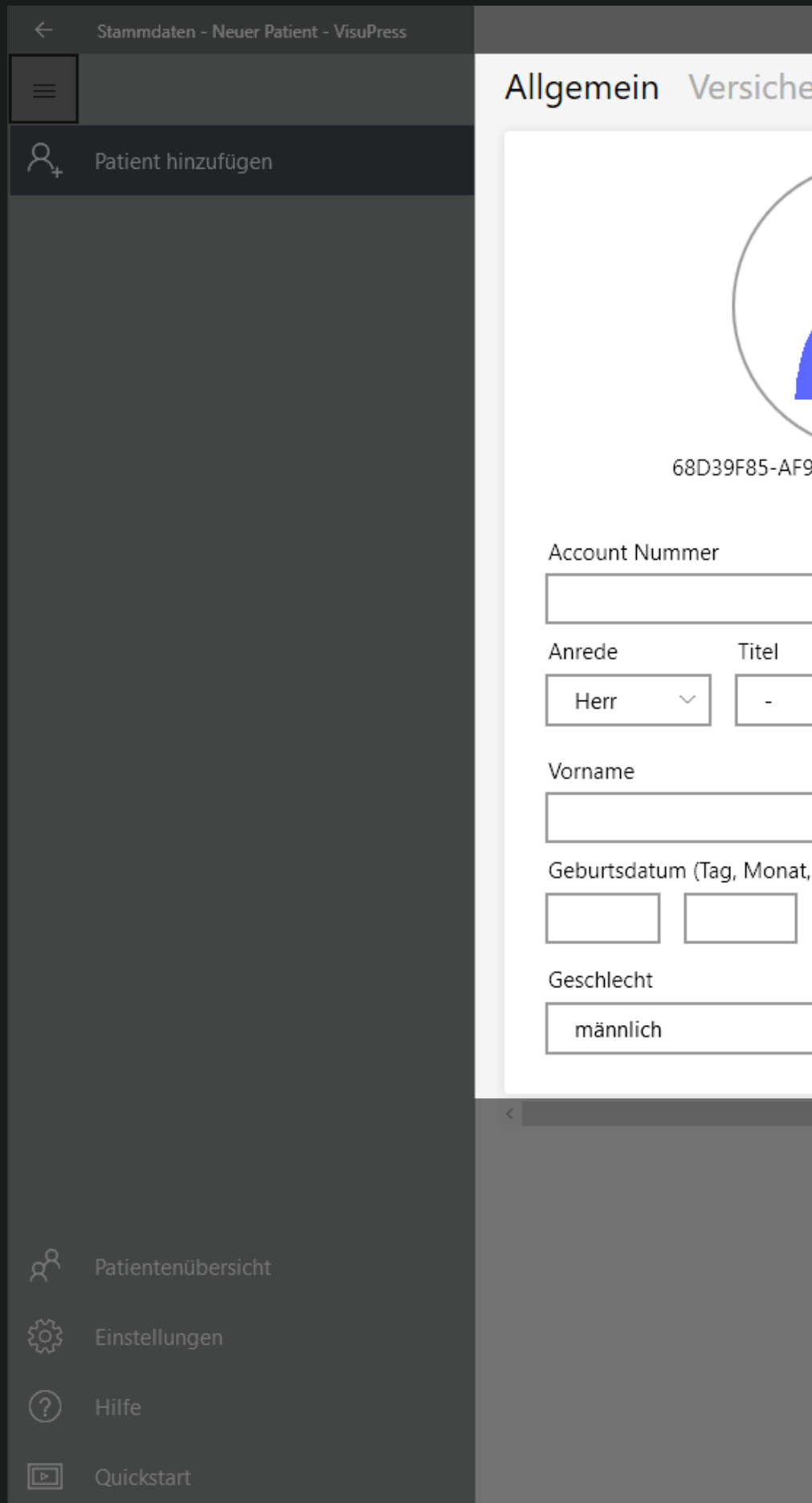

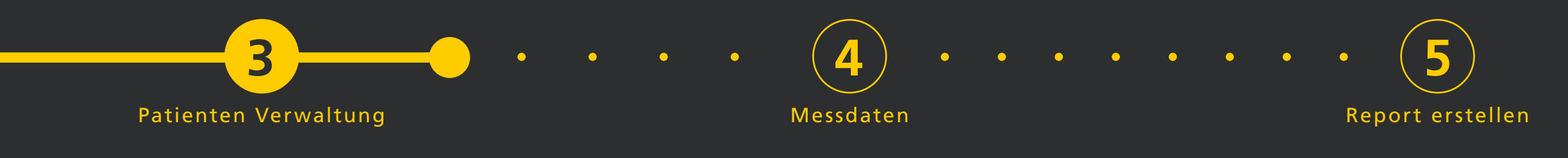

|                           |                                     |             |   |   |   | ð |
|---------------------------|-------------------------------------|-------------|---|---|---|---|
| erung                     |                                     |             | Ø | Î | × |   |
| F                         | Straße Nr. OTO DES PATIENTEN        | Anmerkungen |   |   |   |   |
| 91-4A2F-94D3-AE0A1D535F95 | Land Deutschland                    |             |   |   |   |   |
|                           | Telefon                             |             |   |   |   |   |
| ~                         | Mobiltelefon<br>F-Mail Adresse      |             |   |   |   |   |
| Nachname                  |                                     |             |   |   |   |   |
| , Jahr)                   | Größe (cm) Gewicht (kg) 0 0         |             |   |   |   |   |
| ~                         | Schuhgrößen (links/rechts) Einlagen |             |   |   |   |   |
|                           |                                     |             |   |   |   |   |

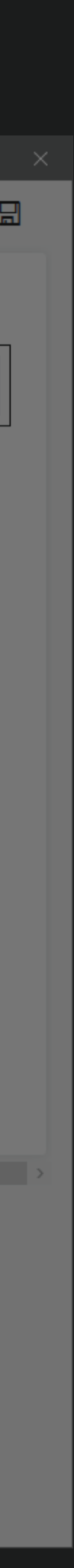

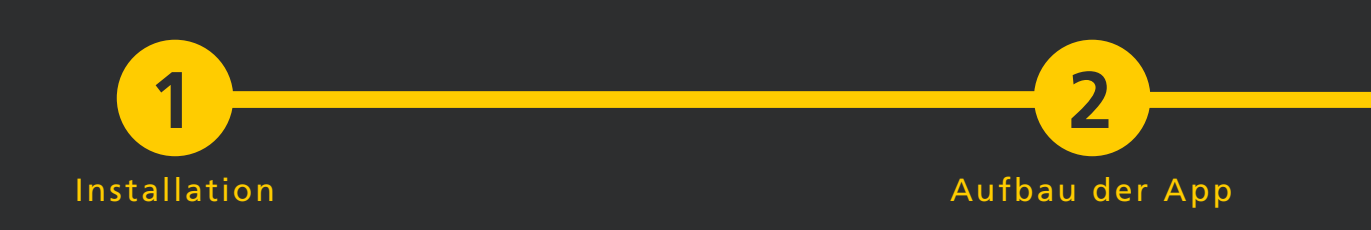

#### 3.4 Datumseingabe

Datumseingaben (Geburtstag und Gültigkeit Versicherungskarte) erfolgen über die drei Felder: Tag, Monat und Jahr. Während der Eingabe dieser drei Felder wird automatisch im Hintergrund die Gültigkeit des Datums geprüft. Sobald ein ungültiges Datum erkannt wird, ändert sich die Farbe der Feldbeschriftung in rot. Für ein gültiges Datum ist das vollständige Ausfüllen aller drei Felder mit korrekten numerischen Werten notwendig. Ein Stammdatensatz mit ungültigen oder fehlerhaften Daten kann nicht gespeichert werden.

| ← Stammdaten - Neuer Patient - VisuPress |                                                                                                    |                                                                                                    | - D         |
|------------------------------------------|----------------------------------------------------------------------------------------------------|----------------------------------------------------------------------------------------------------|-------------|
|                                          | Allgemein Versicherung                                                                                                    |                                                                                                    |             |
| R Patient hinzufügen                     | Allgemein Versicherung     Image: Construction of the state of the state of the stat | Straße Nr.   PLZ Wohnort   Bundesland    I Image: Comparison of the second of the second of the s | Anmerkungen |
| Patientenübersicht                       |                                                                                                    |                                                                                                    |             |

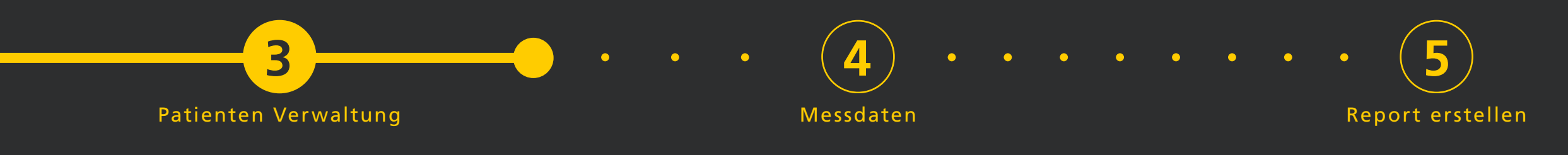

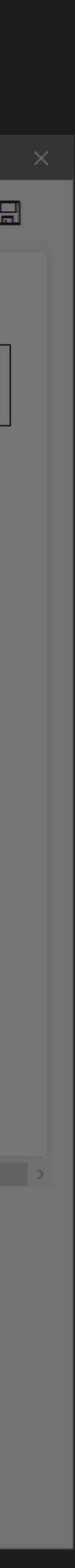

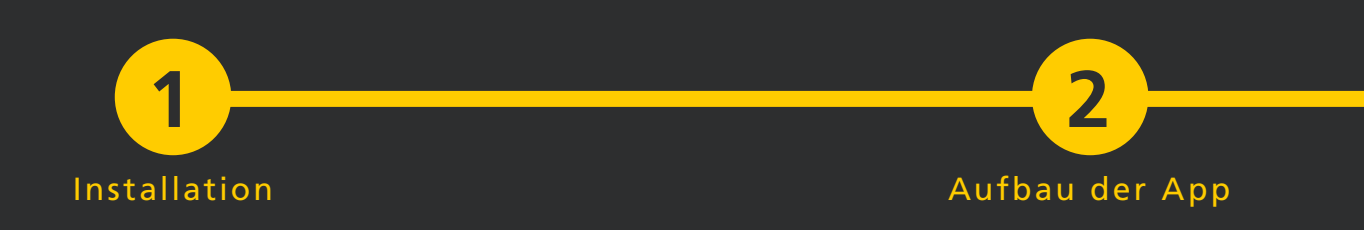

#### 3.5 freie Anmerkungen

Auf der Seite Allgemein können im Block ganz rechts freie Anmerkungen zur Person gemacht werden. Die Anmerkungen werden zeitlich sortiert aufgelistet. Die neuste Anmerkung befindet sich immer ganz oben in der Liste, die älteste ganz unten. Anmerkungen können auch nachträglich problemlos wieder geändert werden.

Zu jeder Anmerkung wird der Zeitpunkt der Erstellung und der Zeitpunkt der letzten Änderung mitgespeichert und angezeigt. Wählt man einen Eintrag in der Anmerkungenliste aus, wird dieser vergrößert dargestellt um die Lesbarkeit und die Texteingabe zu verbessern. Außerdem wird eine kleine Menüleiste mit möglichen Aktionen am oberen rechten Rand der Anmerkung angezeigt.

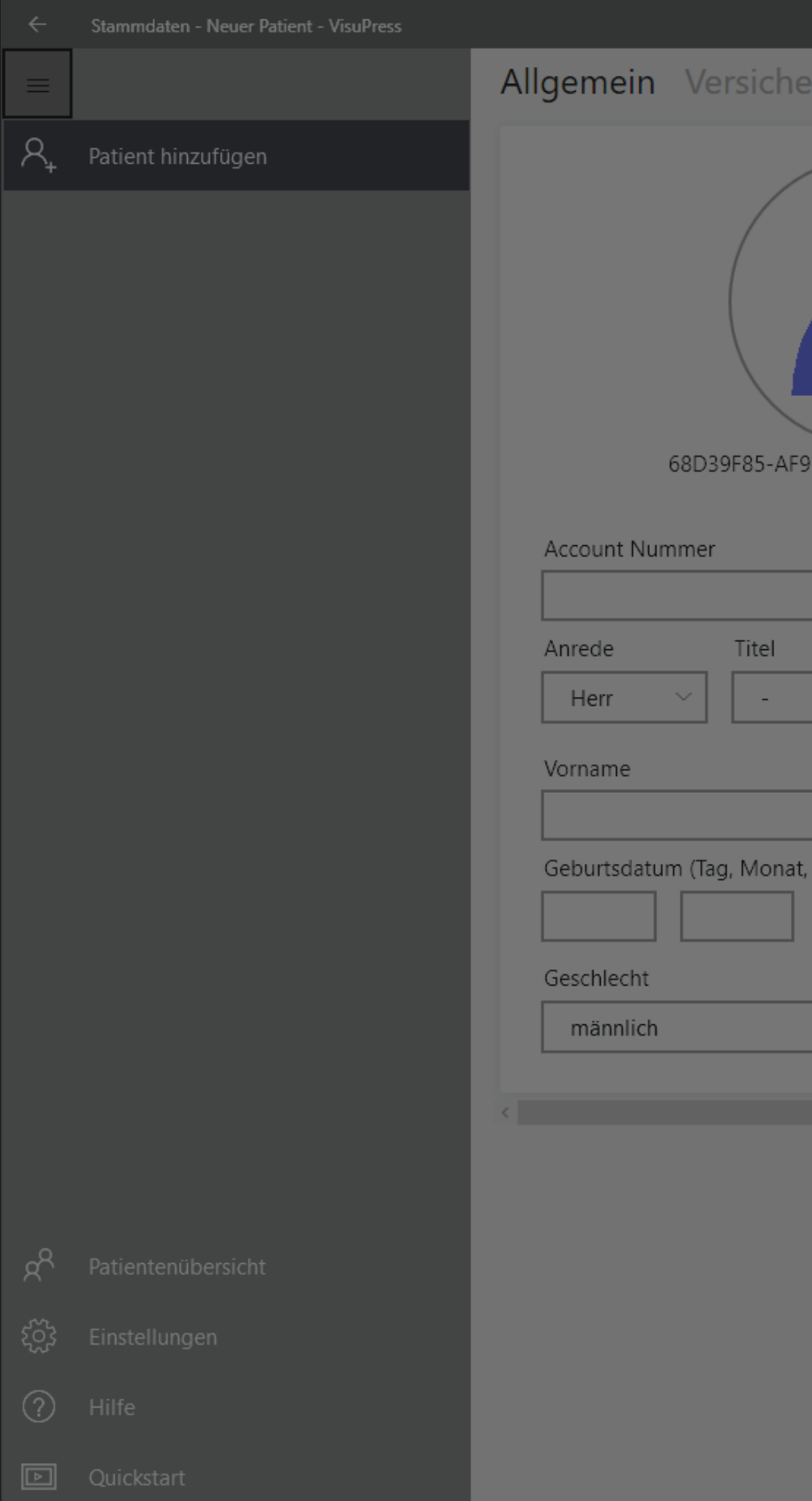

| 3<br>Patienten Verwaltu   | ng                                                                                                    | <b>4</b> •<br>Messdaten | • • •       | • • • | • 5<br>Report erstelle |
|---------------------------|----------------------------------------------------------------------------------------------------|-------------------------|-------------|-------|------------------------|
|                           |                                                                                                    |                         |             |       |                        |
|                           |                                                                                                    |                         |             |       | - 0                    |
| erung                     |                                                                                                    |                         |             | Ø     |                        |
| 01-4A2F-94D3-AE0A1D535F95 | Straße PLZ Wohnort Bundesland - Land Deutschland REIE ANMERKUN                                                           | Nr.                     | Anmerkungen |       |                        |
| Nachname<br>Jahr)         | E-Mail Adresse         Größe (cm)       Gewicht (kg)         0       0         Schuhgrößen (links/rechts)       Einlagen |                         |             |       |                        |

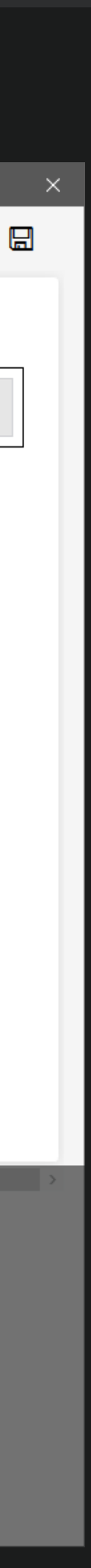

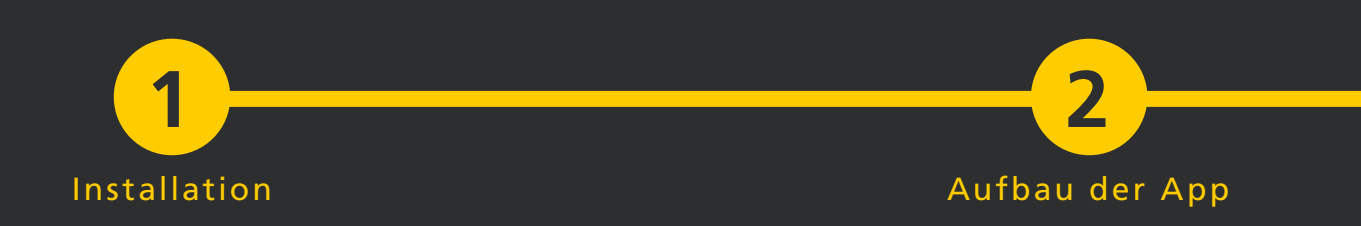

#### 3.6 Angaben Speichern, Bearbeiten

Hat man die entsprechenden Eingaben in der
Stammdatenansicht getätigt, kann man diese
Änderungen mit einem Klick auf die
☑ Speichern Schaltfläche übernehmen.

Mit × Verwerfen mit deren Hilfe man alle zuletzt getätigten Eingaben verwerfen kann. Um weitere Änderungen an den Stammdaten vorzunehmen drücken Sie > Bearbeiten. Um den kompletten Stammdatensatz zu löschen klicken Sie auf 🗓 Löschen.

Wenn Sie erfolgreich einen neuen Patienten hinzugefügt haben wird dieser zukünftig in der Patientenübersicht aufgeführt werden. Um in die Patientenübersicht zu wechseln, klicken Sie auf den Menüpunkt  $\mathfrak{K}^{\mathsf{R}}$  Patientenübersicht in der Navigationsleiste.

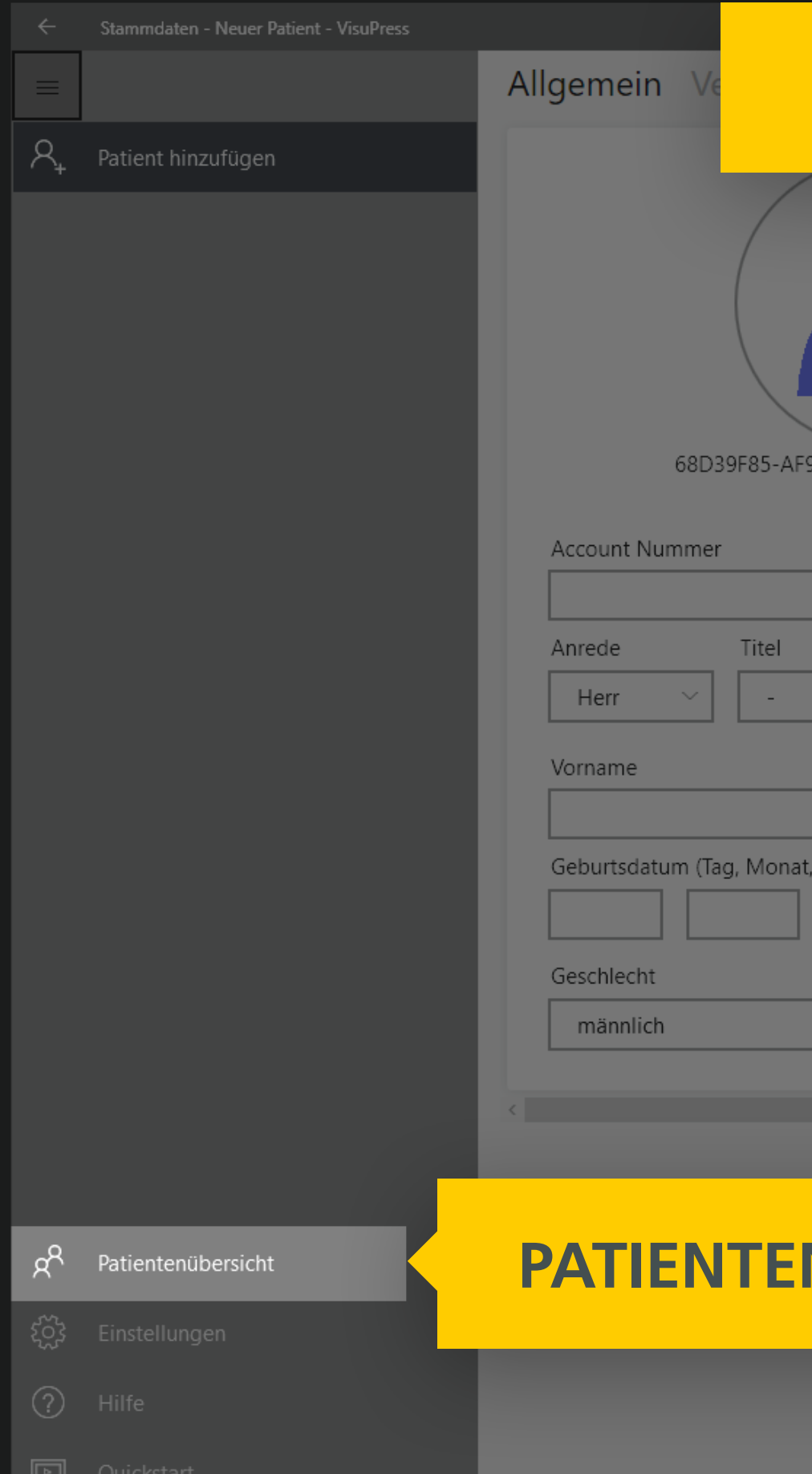

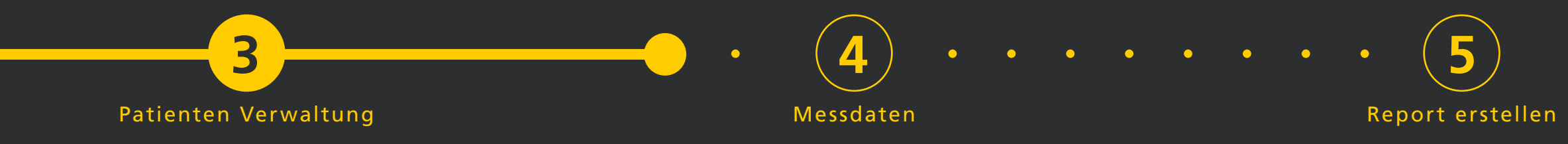

# **BEARBEITEN, LÖSCHEN, VERWERFEN, SPEICHERN**

|  |   |   | LP |
|--|---|---|----|
|  | Ø | × |    |
|  |   |   |    |

|                           | Straße                     |             | Nr. | Anmerkungen |  |
|---------------------------|----------------------------|-------------|-----|-------------|--|
|                           | PLZ Wohn                   | ort         |     |             |  |
|                           | Bundesland                 |             |     |             |  |
|                           | -                          |             | ~   |             |  |
|                           | Land                       |             |     |             |  |
| 91-4A2F-94D3-AE0A1D535F95 | Deutschland                |             | ~   |             |  |
|                           |                            |             |     | -           |  |
|                           | Telefon                    |             |     |             |  |
| ~                         | Mobiltelefon               |             |     |             |  |
| Nachname                  | E-Mail Adresse             |             |     |             |  |
|                           |                            |             |     |             |  |
| , Jahr)                   | Größe (cm)                 | Gewicht (kg | )   |             |  |
|                           | 0                          | 0           |     |             |  |
|                           | Schuhgrößen (links/rechts) | Einlagen    |     |             |  |
| ~                         |                            |             |     |             |  |
|                           |                            |             |     |             |  |

# PATIENTENÜBERSICHT

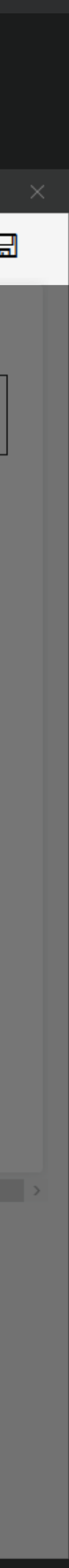

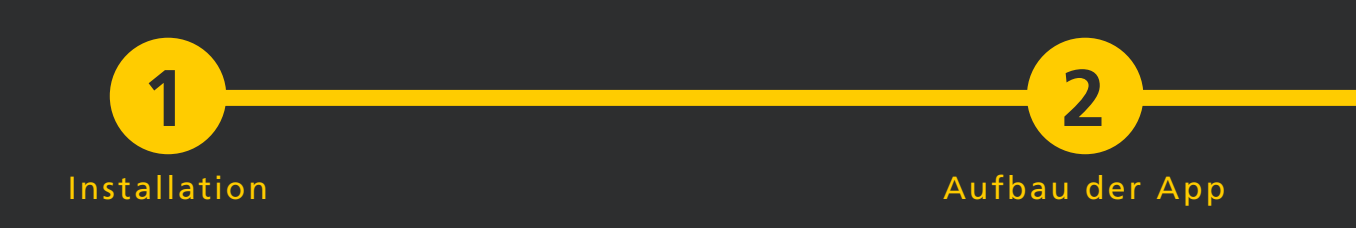

#### 3.7 Patientenübersicht

Es werden immer nur die Patienten angezeigt die dem momentanen Suchfilter entsprechen. Standardmäßig ist bei den Suchfunktionen der Stern-Filter \* aktiviert, was bedeutet das alle Patienten aufgelistet werden. Weitere Suchmöglichkeiten sind die Filterung nach dem Anfangsbuchstaben des Nachnamens, durch den Buchstaben Filter oder die gezielte Suche mit dem Eingabefeld Suche. Gezielte Suche funktioniert für:

- Vornamen
- Nachnamen
- Geburtsdatum

Es ist hierbei ausreichend Teile der Suchbegriffe einzugeben. Die Suche kann mit der Return Taste oder mit einem Klick auf die  $\mathcal{P}$  Lupe gestartet werden.

Um einen Patienten aus der Liste auszuwäh-Ien klicken Sie auf das entsprechende Listenelement. Sie gelangen so zunächst in die Stammdatenansicht des gewählten Patienten.

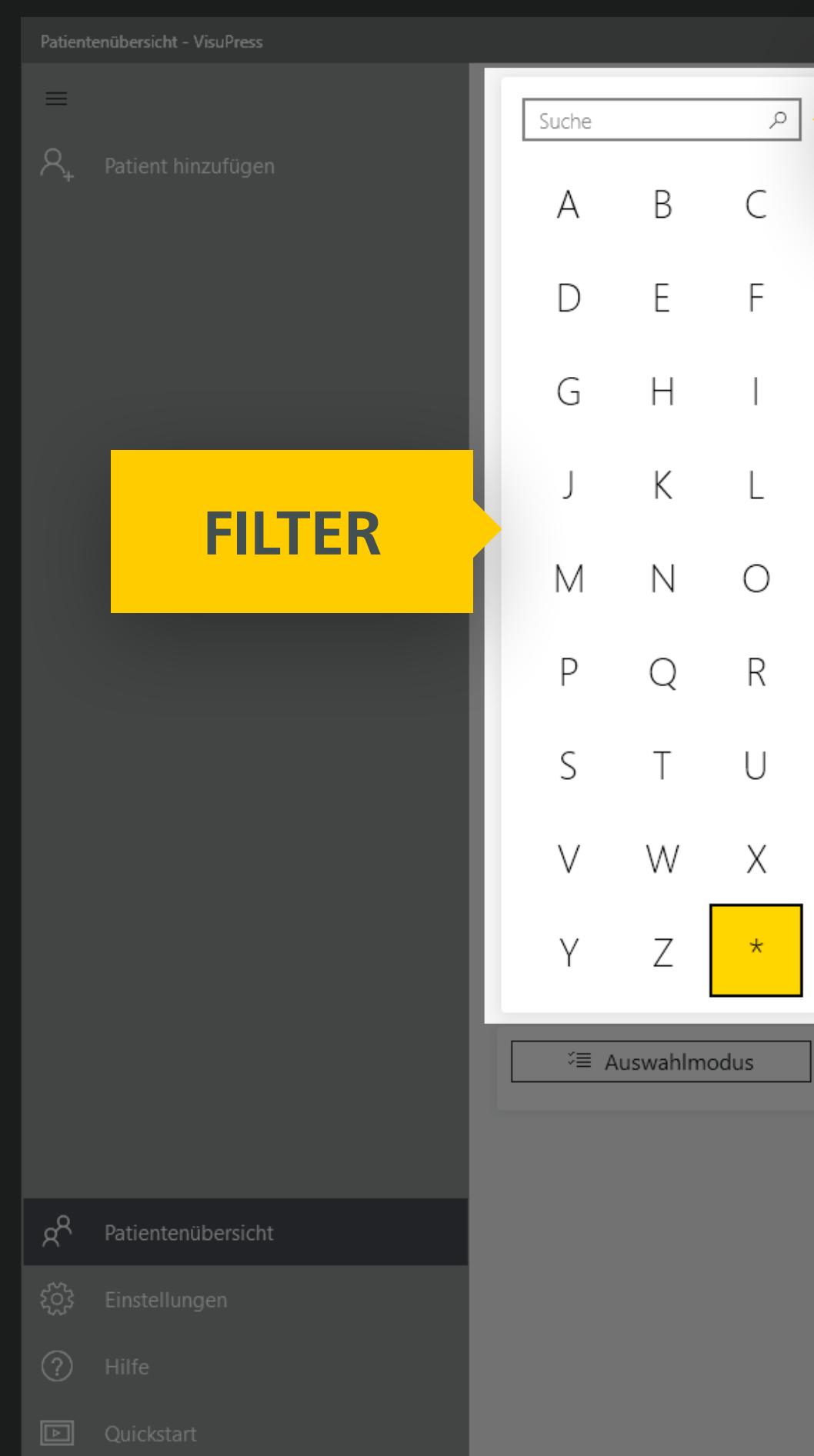

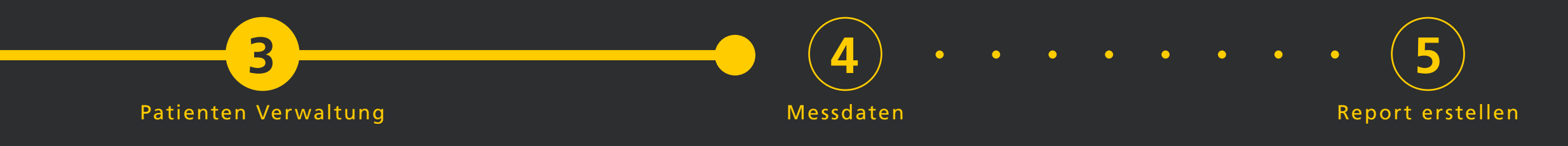

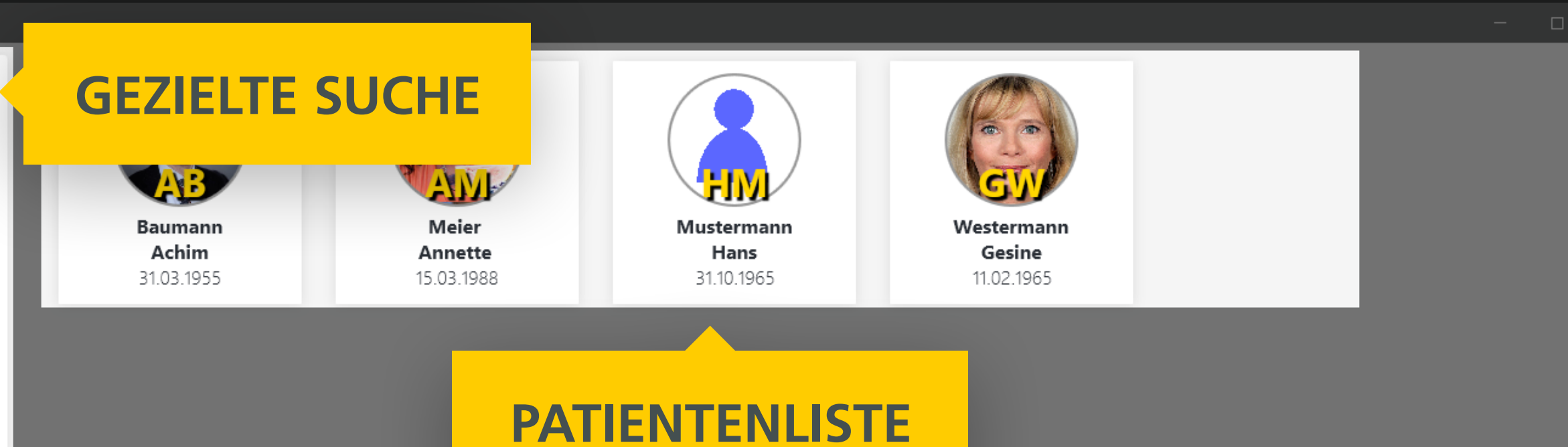

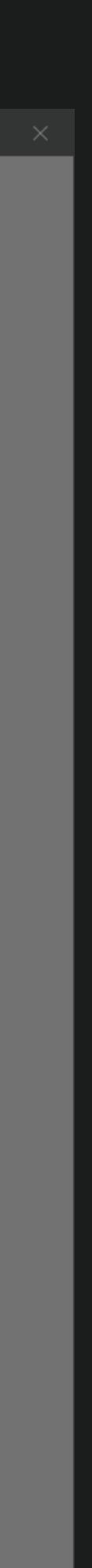

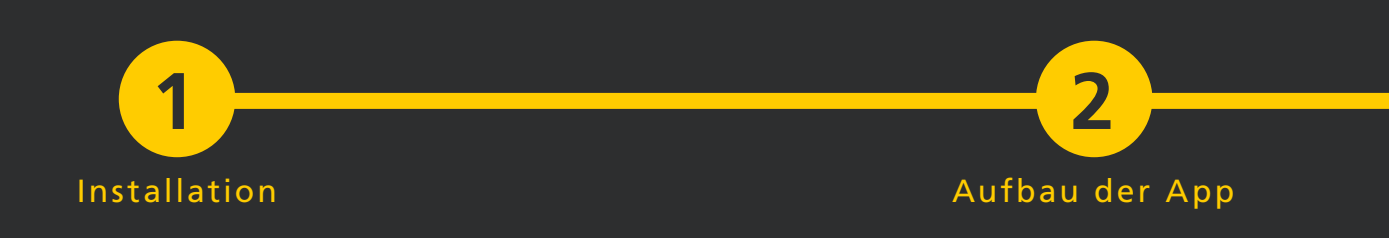

## 4. Messung durchführen

### 4.1 Öffnen der Messdatenansicht

Über die Navigationsleiste auf der linken Seite kann neben der Stammdatenansicht außerdem die Messdatenansicht geöffnet werden. Klicken Sie dazu auf den Menüpunkt Messdaten.

|   | Stammdaten - Hans Mustermann - VisuPress |
|---|------------------------------------------|
|   | Allgemein Versicherung                   |
| 8 |                                          |
| 4 | MESSDATENANSICH                          |
|   |                                          |
|   |                                          |
|   | 7AD60F7C-5413-4C94-9A47-39DC60CDBB9B     |
|   | Account Nummer                           |
|   |                                          |
|   | Anrede Titel                             |
|   |                                          |
|   | Vorname Nachname                         |
|   | Hans Mustermann                          |
|   | Geburtsdatum (Tag, Monat, Jahr)          |
|   | 31 10 1965                               |
|   | Geschlecht                               |
|   |                                          |
|   |                                          |
|   |                                          |
|   |                                          |
| R |                                          |
|   |                                          |
|   |                                          |
| Þ |                                          |

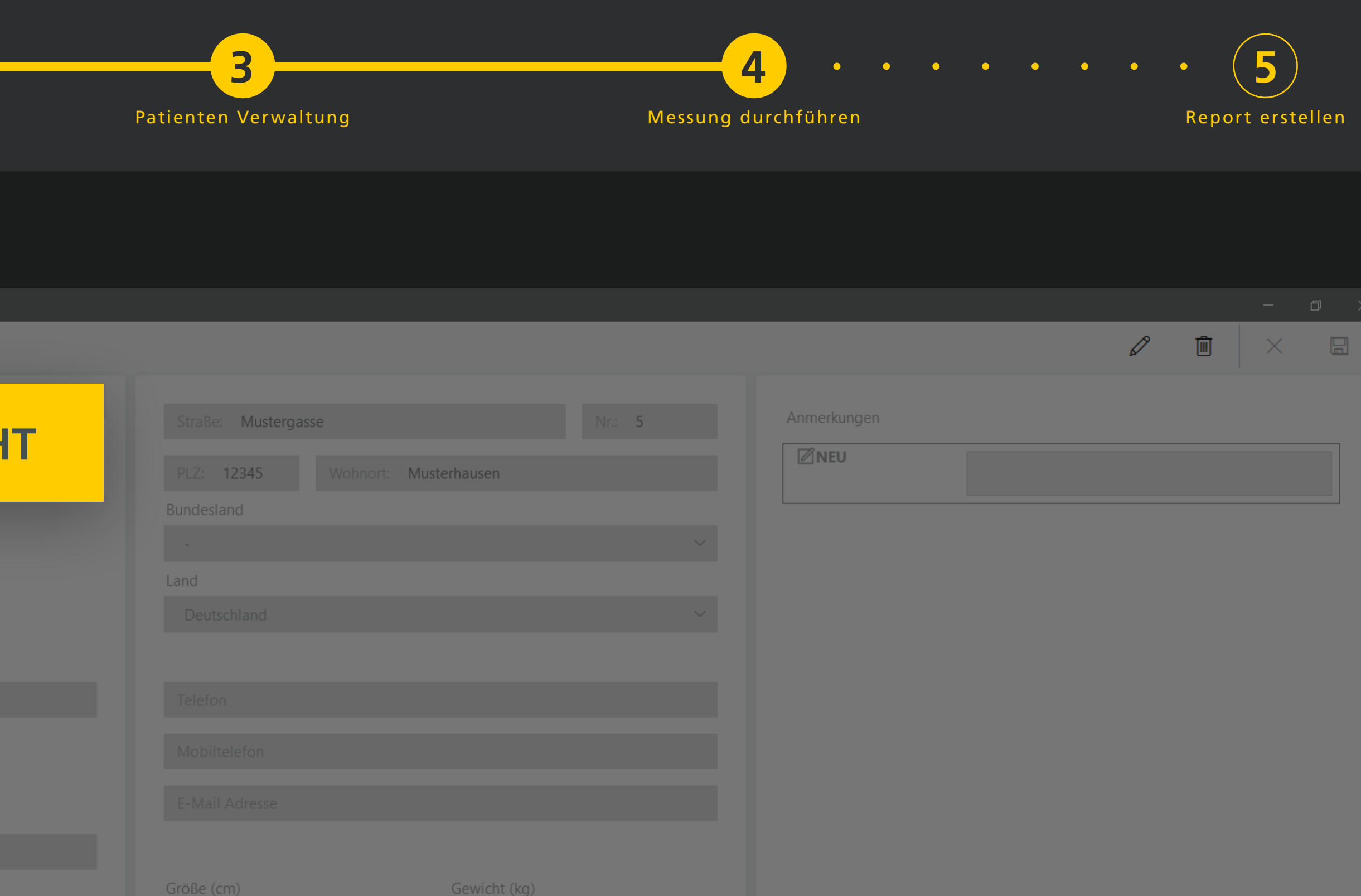

 $\sim$ 

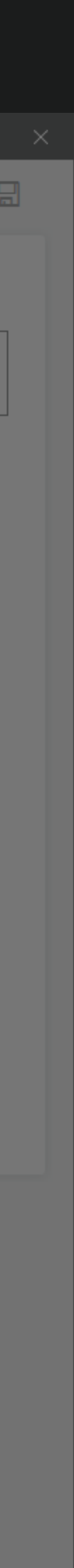

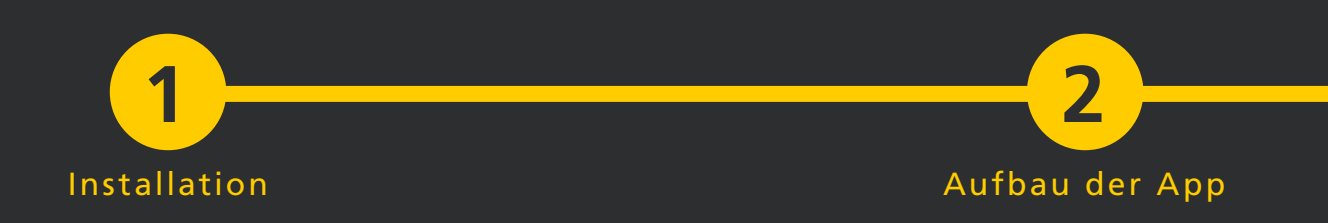

In der Messdatenansicht können <sup>©</sup> Live Messdaten und bereits aufgenommene Messdaten, sofern bereits vorhanden, angezeigt werden.

Die Auswahl der entsprechenden Funktion erfolgt in der Messdatenansicht über die Menüleiste rechts oben. Die Auswahlmöglichkeiten werden beim Öffnen der Messdaten Ansicht noch einmal hervorgehoben.

Die Menüleiste kann wie die Navigationsleiste über den <sup>…</sup> Mehr Button ganz rechts erweitert werden um auch die Beschriftung der Schaltflächen anzuzeigen.

Betätigen Sie die <sup>©</sup> Live-Modus Schaltfläche um die Verbindung zum PlantaPress Messsystem bestehend aus dem USB-Master Modul, den Funk-Modulen und den Sensorsohlen herzustellen.

|    | Messdaten - Hans Mustermann - VisuPress |
|----|-----------------------------------------|
| =  | Hans Mustermann                         |
|    |                                         |
| 4  |                                         |
|    |                                         |
|    |                                         |
|    |                                         |
|    |                                         |
|    |                                         |
|    |                                         |
|    |                                         |
|    |                                         |
|    |                                         |
|    |                                         |
|    |                                         |
|    |                                         |
|    |                                         |
|    |                                         |
|    |                                         |
| RR |                                         |
|    |                                         |
|    |                                         |
| Þ  |                                         |
|    |                                         |

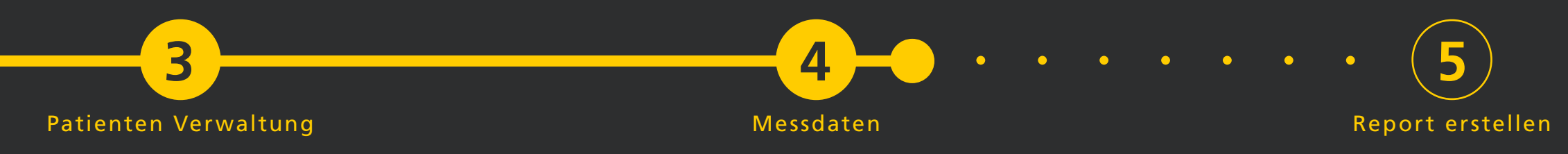

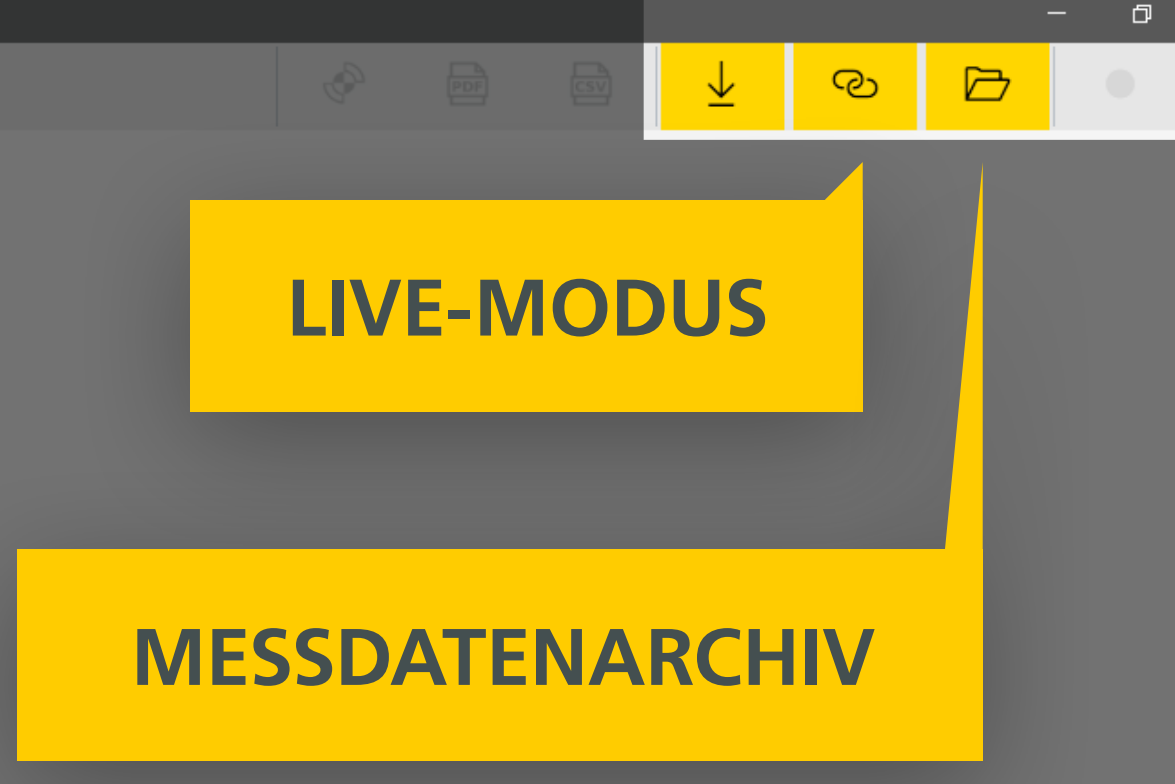

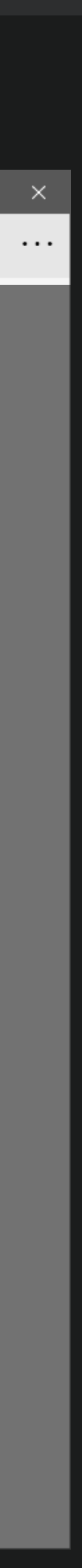

Installation

## Aufbau der App

#### 4.2 Verbinden der Funk- und USB-Master-Module

Folgen Sie den Anweisungen in der Verbindungsansicht. Verbinden Sie das USB-Master-Modul mit Ihrem PC sofern dieser nicht bereits mit dem PC verbunden ist. Stecken Sie ihn dazu einfach in einen USB Slot an ihrem PC. Dieser wird von Windows automatisch erkannt und installiert. Starten Sie dazu die Funk-Module nacheinander, indem Sie den Power-Button kurz drücken. Leuchtet die Statusanzeige des Funkmoduls gelb auf, ist es angeschaltet.

Um ein Funkmodul zu koppeln klicken Sie mit der Maus auf die Darstellung eines der Funkmodule um die Kopplung zu initiieren. Das Master-Modul geht nun in den Kopplungsmodus. Betätigen Sie nun die Pairing-Button an einem der Funkmodule und warten Sie, bis die Kopplung erfolgreich durchgeführt wurde. Die Mitteilung dazu erfolgt in der Kopfzeile. Direkt anschließend wird die Funkverbindung mit dem nun gekoppelten Modul hergestellt und somit in grün dargestellt. Wiederholen Sie bitte den Kopplungsvorgang mit dem anderen Funkmodul. Sind die Funkmodule erst einmal gekoppelt, wird die Verbindung zwischen dem Master Modul und den Funkmodulen bei jeder erneuten Verbindungsaufnahme automatisch hergestellt. Eine erneute Kopplung muss nur nach dem Austauschen des USB-Masters-Moduls oder eines Funkmoduls, sowie nach dem Zurücksetzen in den Werkszustand durchgeführt werden.

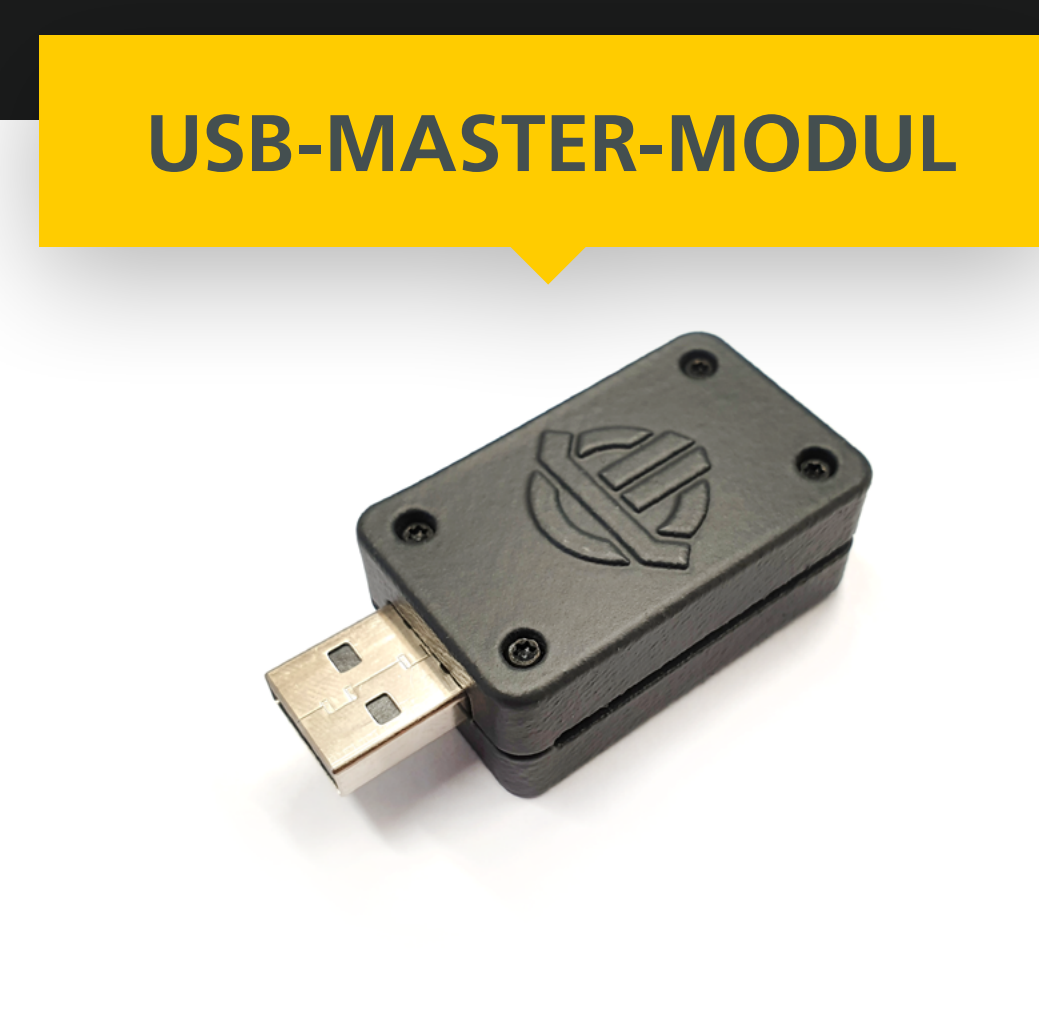

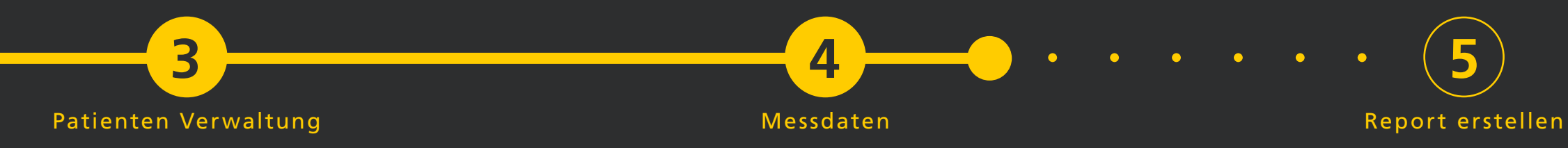

# **FUNK-MODUL KOPPELN**

Verbindung für Live Ansicht herstellen

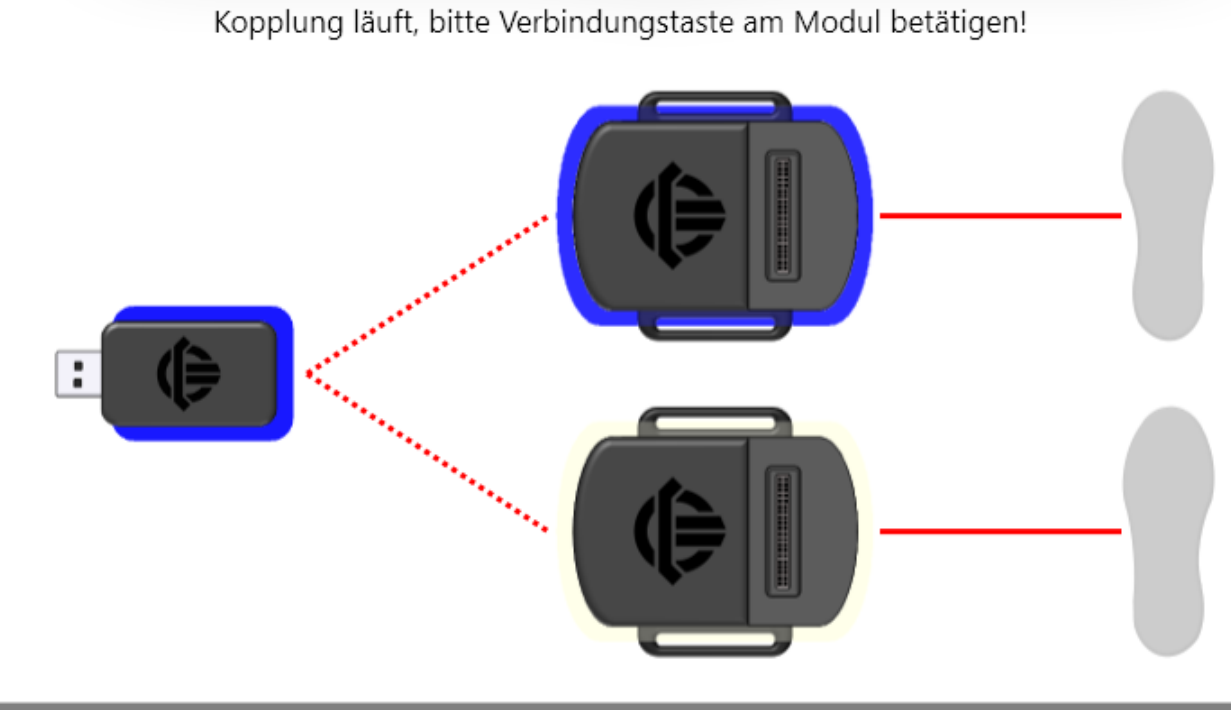

Abbrechen

Live Ansicht anzeigen

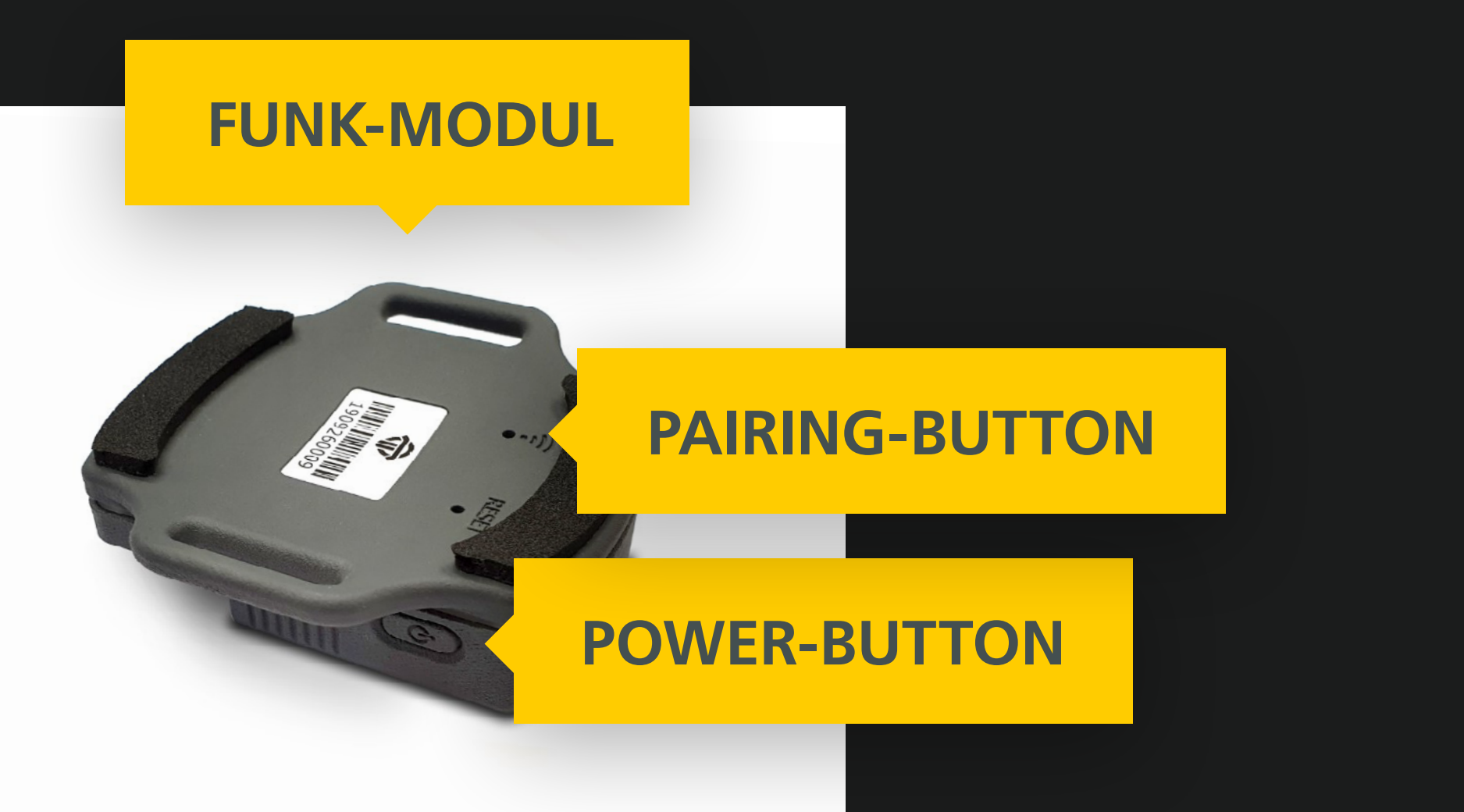

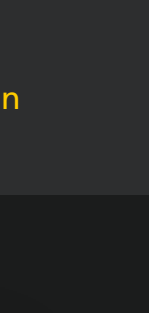

ía 🗋

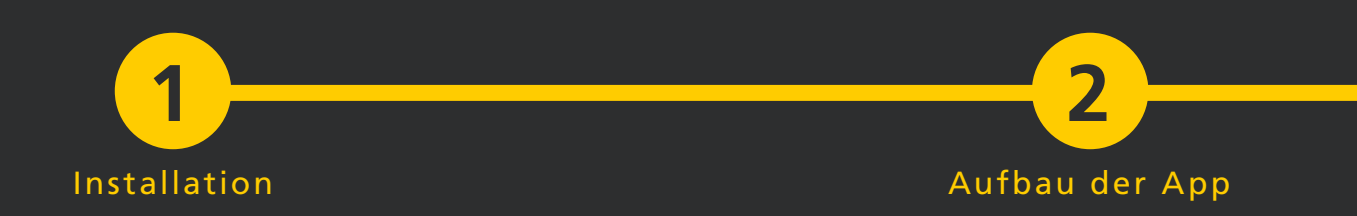

4.3 Verbinden der Sensorsohlen

# 1.

Legen Sie die Sohle in den Schuh.

# 2.

Verbinden Sie nun die Einlegesohlen mit den Funk-Modulen. Dazu führen Sie einfach den Kontaktstecker der Sohle an den Stecker des Funk-Moduls. Dieser rastet mit einem Klick magnetisch ein und ist verbunden, wenn er ruckelfrei haftet.

# 3.

Sie können nun den Live-Modus in VisuPress starten und mit der Messung beginnen.

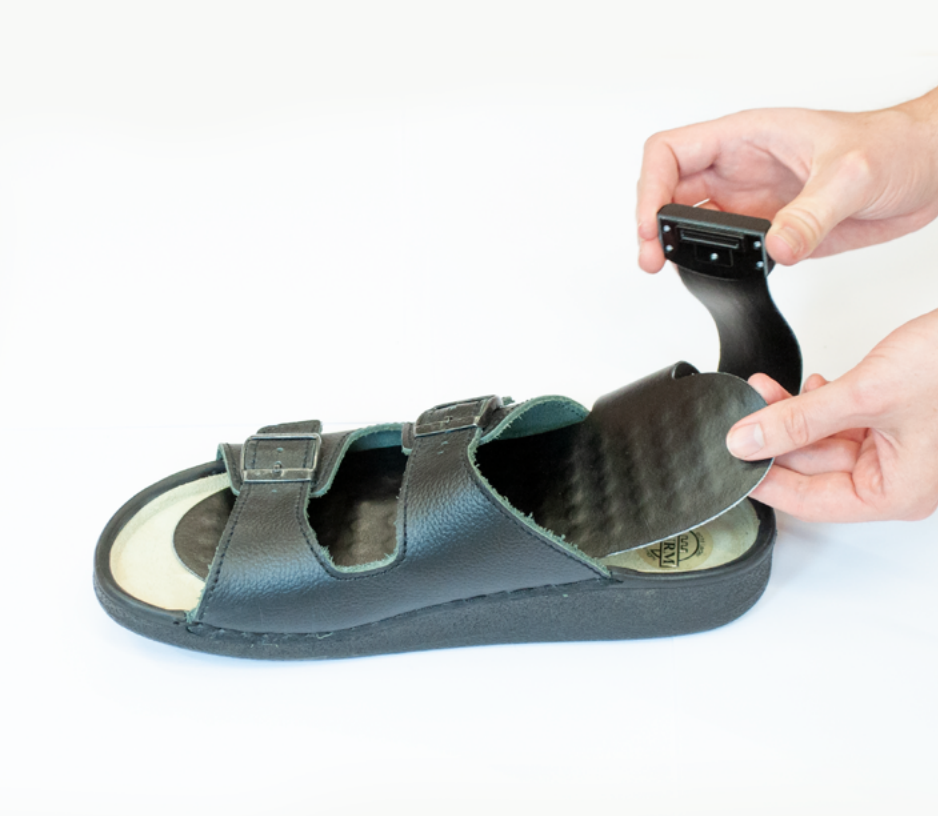

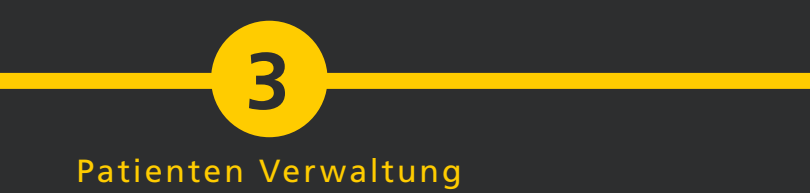

2.

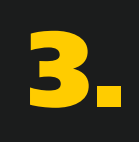

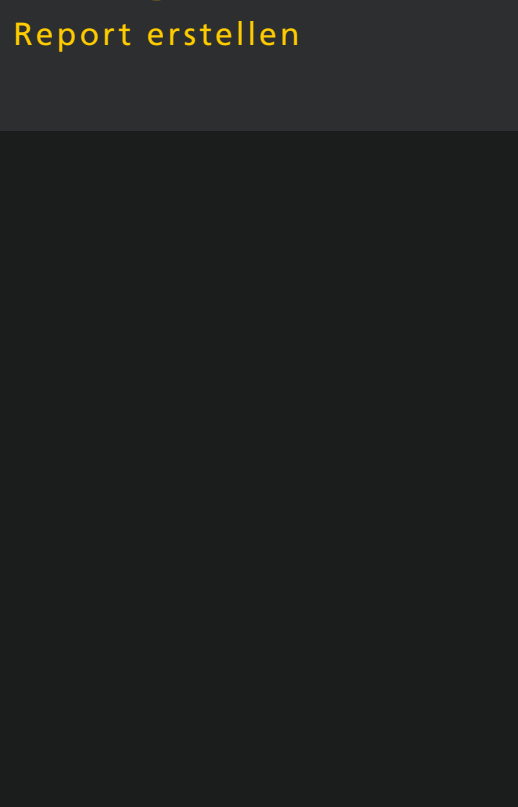

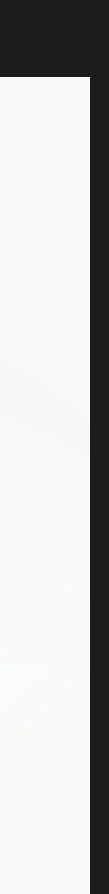

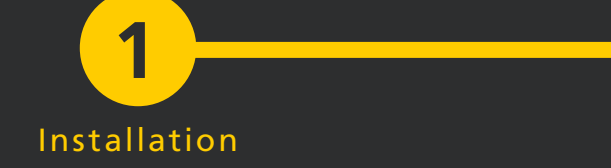

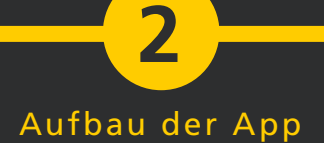

#### 4.4 Ausschalten und Laden der Funkmodule

Um die Funk-Module auszuschalten halten Sie den Power-Button länger als 2 Sekunden gedrückt. Zum überprüfen des Ladezustands der Module drücken Sie einmal kurz auf den Power-Button. Das Modul leuchtet grün bei vollständiger, gelb bei moderater und rot bei minimaler Ladung.

Zum Aufladen der Funk-Module legen Sie diese in die dafür vorgesehen Vertiefungen im Koffer und verbinden Sie den Netzstecker des Koffers mit der Stromversorgung.

## **VORGESEHENE VERTIEFUNG**

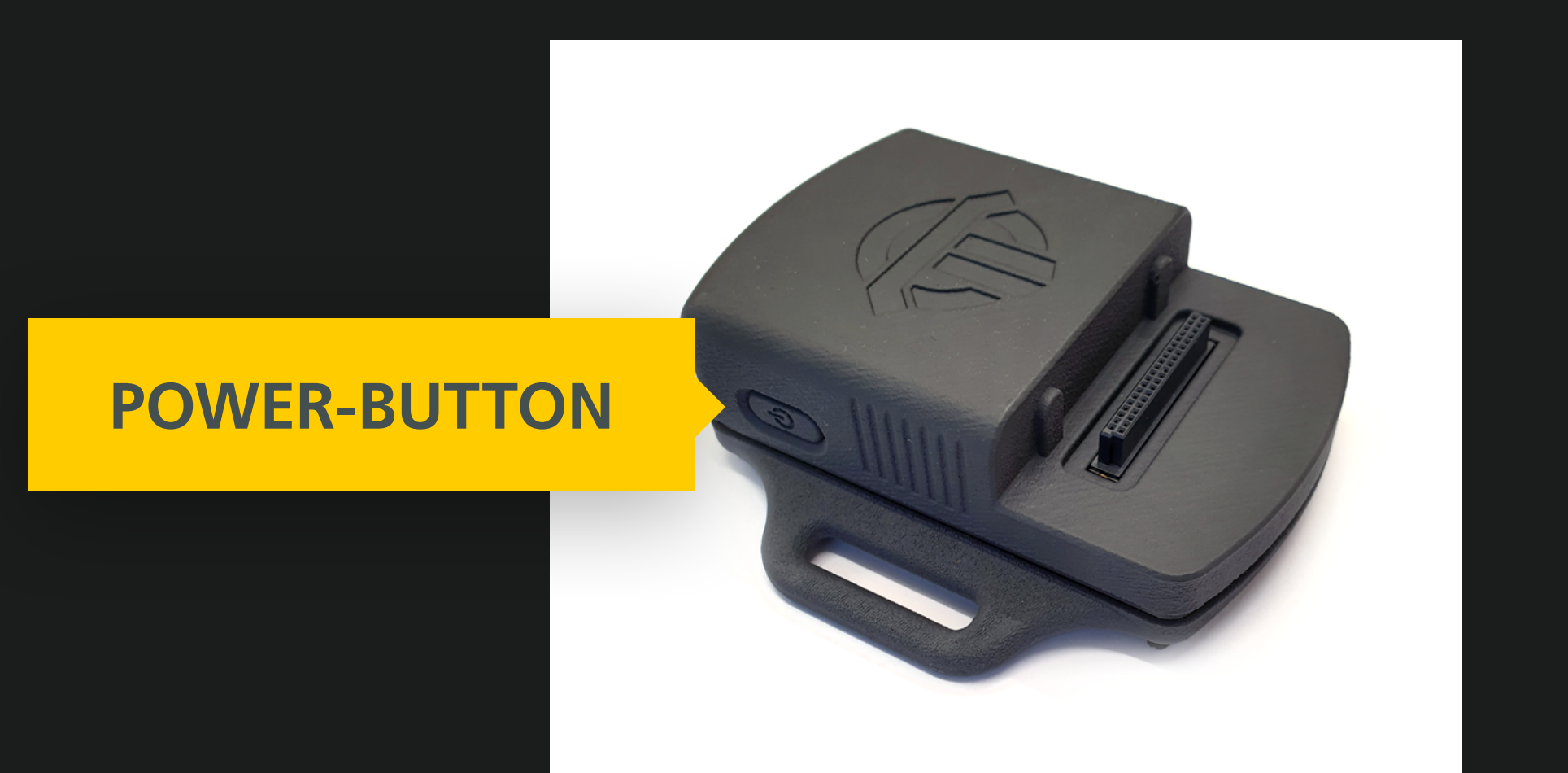

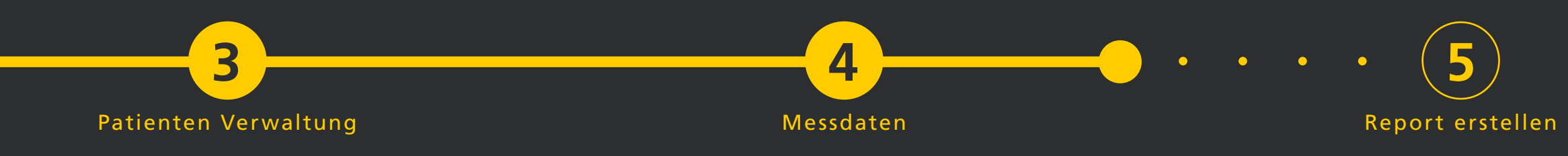

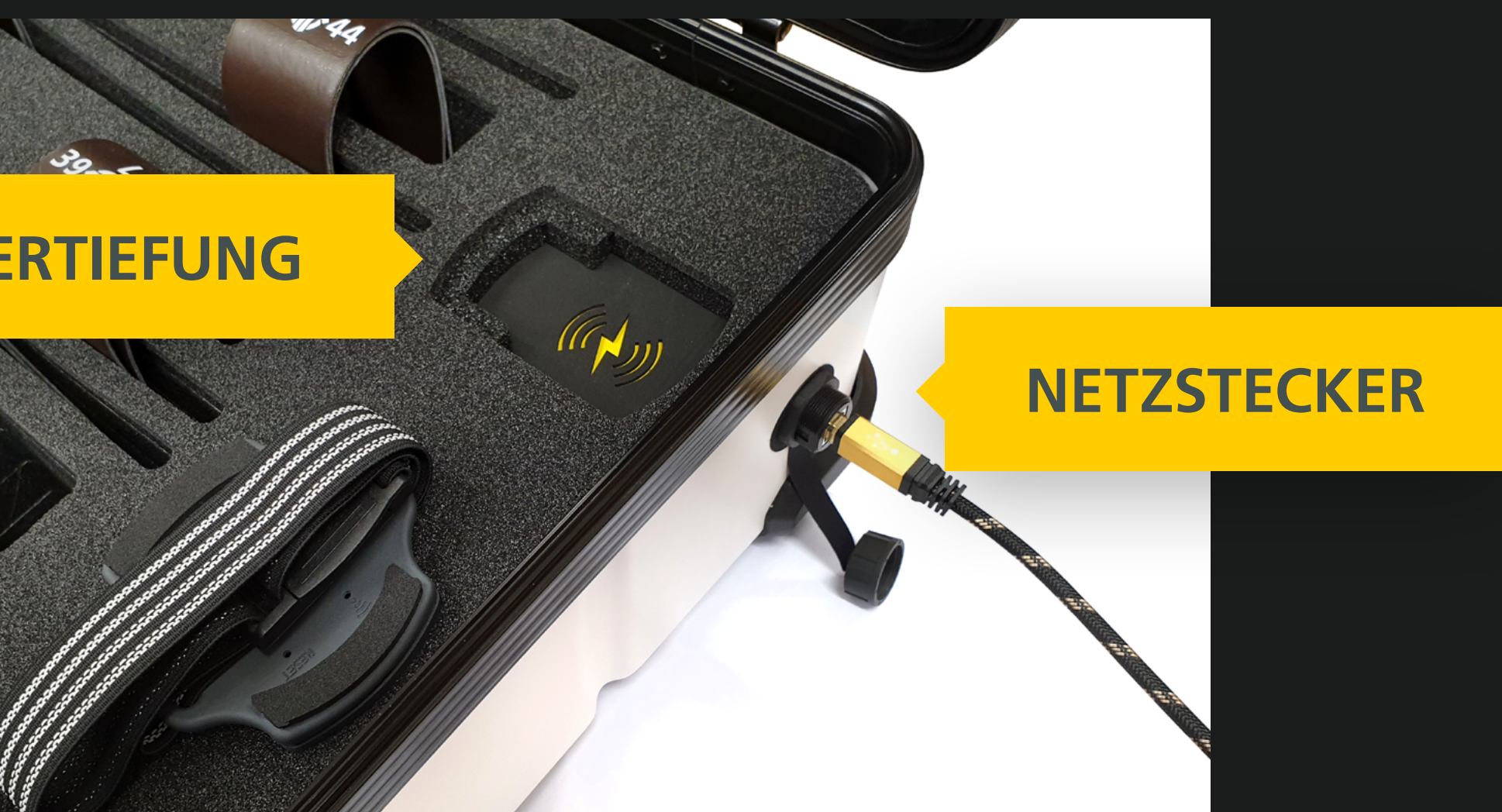

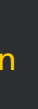

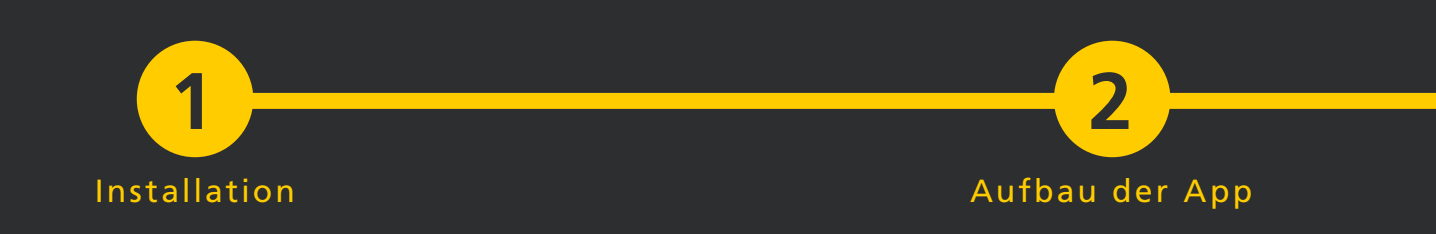

### 4.5 Karteikarten

Die Daten werden in Karteikarten angezeigt, welche sich jeweils oben rechts ∧ minimieren oder ∨ maximieren lassen.

|   | Messdaten - Hans Mustermann - VisuPress |                                 |
|---|-----------------------------------------|---------------------------------|
| = |                                         | Hans Mustermann mit PlantaPress |
|   | Stammdaten                              |                                 |
| - | Messdaten                               | Visualisierung                  |
|   |                                         | Farbskala C - kontrastverstärl  |
|   |                                         | 0 20,0                          |
|   |                                         |                                 |
|   |                                         |                                 |
|   |                                         |                                 |
|   |                                         |                                 |
|   | Einstellungen                           |                                 |
|   |                                         | KARIEIK/                        |

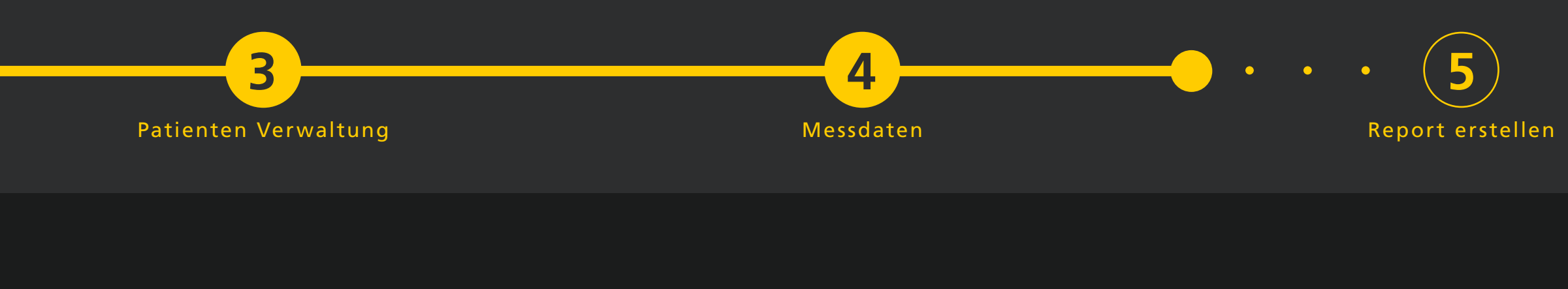

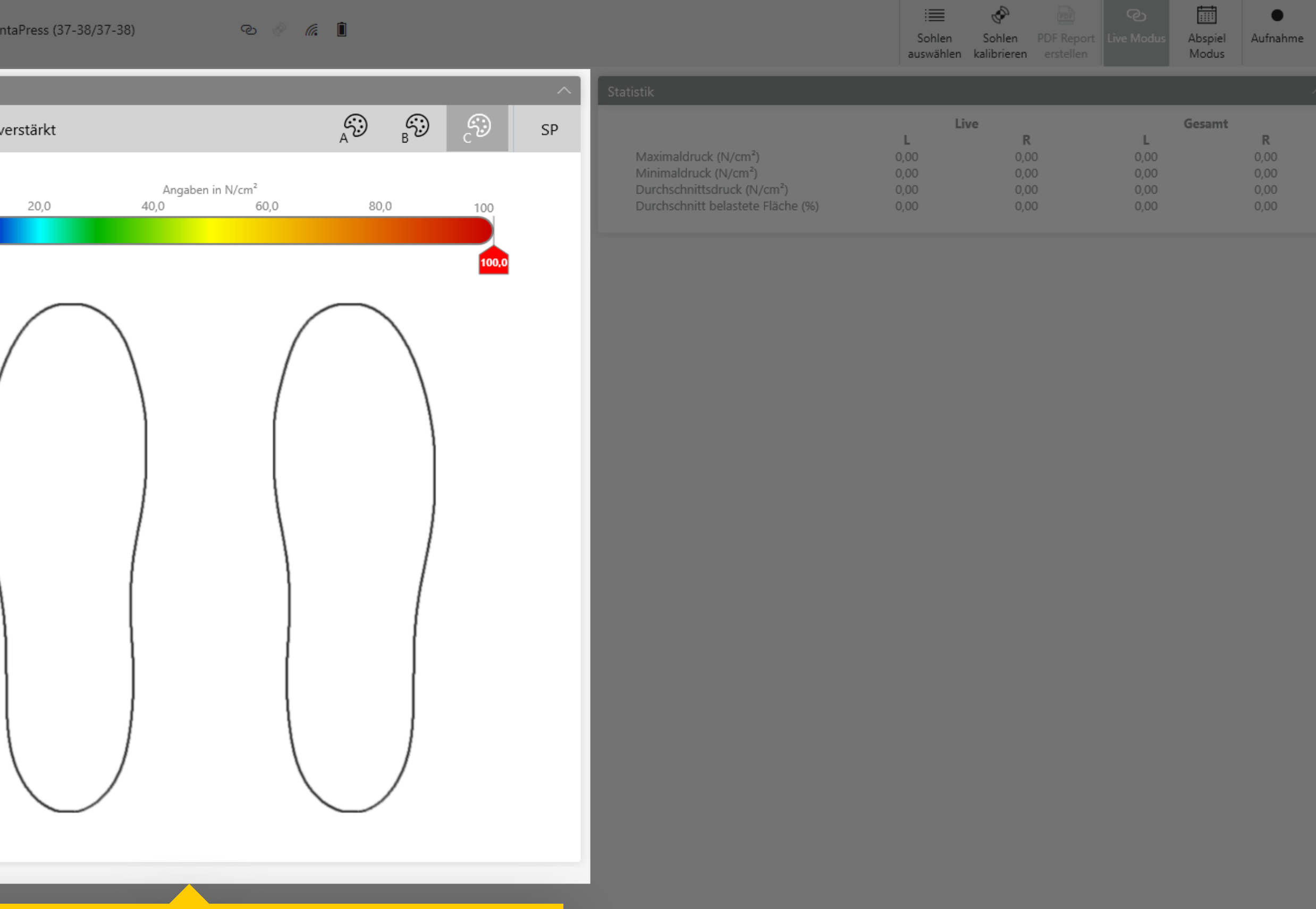

# **ARTEN-VISUALISIERUNG**

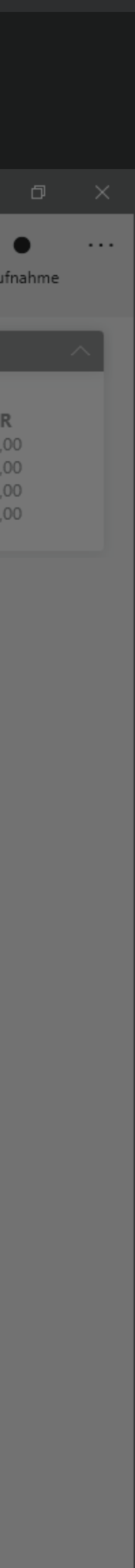

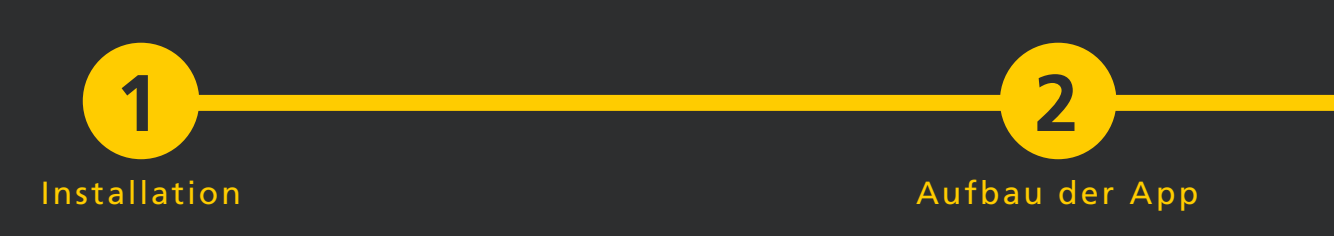

### 4.6 Live-Messdatenansicht

Oben links befindet sich die Statusleiste mit den Informationen zum Patienten, zu den verbundenen Sensoren und den Statusanzeigen. Rechts daneben ist die Menüleiste.

Die Visualisierung der PlantaPress Sensordaten kann mittels verschiedener Farbskalen individuell angepasst werden.

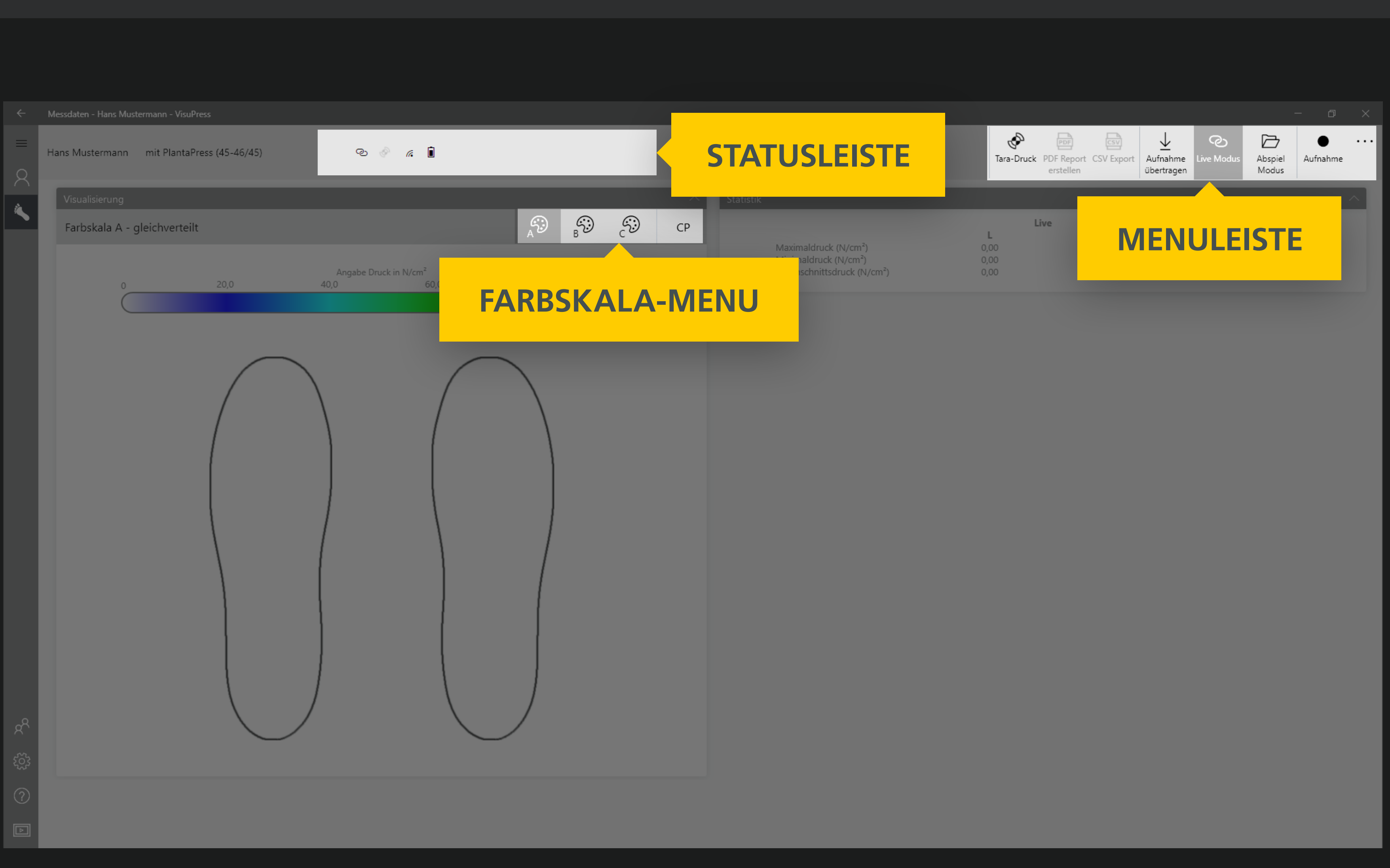

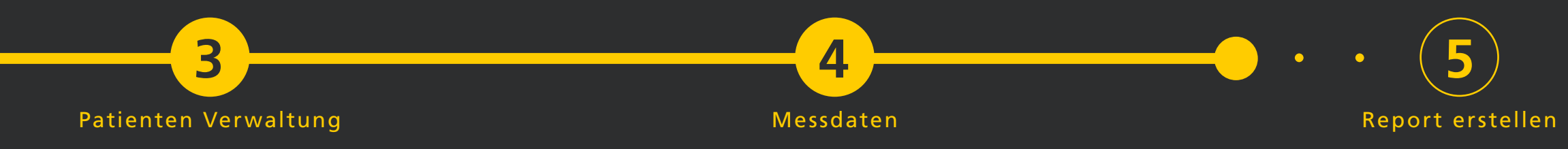

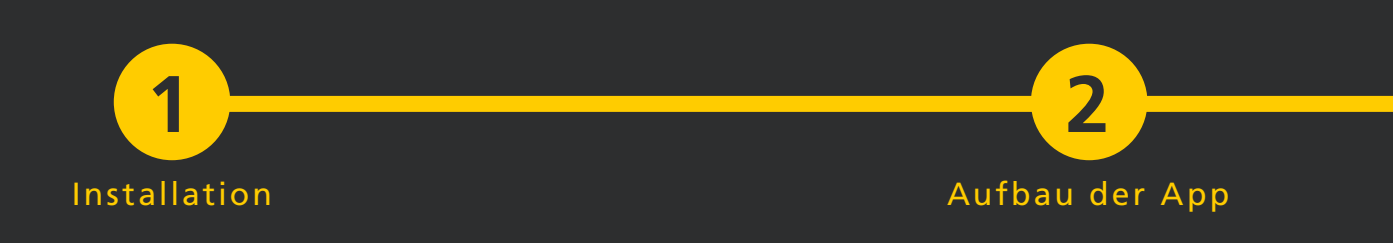

#### Aufnahme von Live-Messdaten 4.7

In der Live-Messdatenansicht haben Sie die Möglichkeit die Messdaten der VisuPress Sensorsohlen aufzuzeichnen. Drücken Sie 🦳 Aufnahme in der Menüleiste. Sobald die Aufnahme gestartet ist, blinkt die Schaltfläche.

Um die Aufnahme zu beenden betätigen Sie erneut die Schaltfläche Aufnahme. Beim Beenden der Aufnahme können Sie nun entscheiden, ob Sie die aufgezeichneten Messdaten vom Computer ("Schnellspeichern") oder ob Sie den vollständigen Datensatz von den Funkmodulen herunterladen und speichern wollen. Bei einer längeren Aufnahme kann letzteres einige Momente in Anspruch nehmen.

Die dritte Auswahlmöglichkeit ist das Verwerfen der aufgezeichneten Messdaten.

Ist die Speicherung der Messdaten abgeschlossen wird die eben entstandene Aufnahme geladen und von VisuPress analysiert.

|                 | Messdaten - Hans Mus | termann - VisuPress |          |                 |
|-----------------|----------------------|---------------------|----------|-----------------|
| =<br>2          | Hans Mustermann      | mit PlantaPress (45 | 5-46/45) | ବ୍ଦ 🔗           |
| `               | Visualisierung       |                     |          |                 |
|                 | Farbskala A -        | gleichverteilt      |          |                 |
|                 | 0                    | 20                  | 0        | Angabe Druck ir |
|                 | Č                    |                     |          | 10,0            |
| ۲۵۶<br>۲۵۶<br>۱ |                      |                     |          |                 |
|                 |                      |                     |          |                 |
|                 |                      |                     |          |                 |

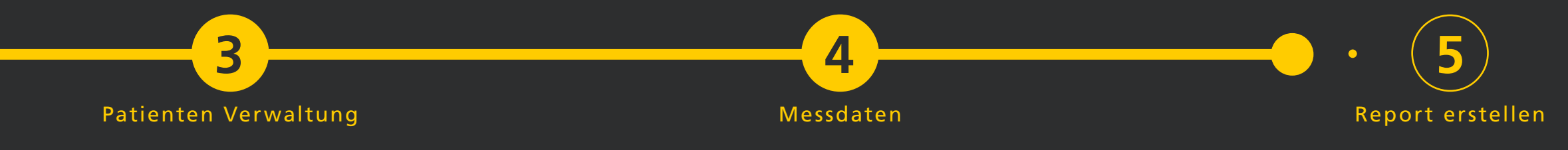

# **AUFZEICHNEN VON MESSUNGEN**

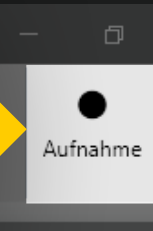

#### a 🗎

|                 |      | B<br>B | ÷     | CP |
|-----------------|------|--------|-------|----|
| n N/cm²<br>60,0 | 80,0 |        | 100   |    |
|                 |      |        | 100,0 |    |
|                 |      |        |       |    |
|                 |      |        |       |    |
|                 |      |        |       |    |
|                 |      |        |       |    |
|                 |      |        |       |    |
|                 |      |        |       |    |

| Live |                                 | Gesamt                                             |                                                                    |
|------|---------------------------------|----------------------------------------------------|--------------------------------------------------------------------|
|      |                                 |                                                    |                                                                    |
| 0,00 | 0,00                            | 0,50                                               | 0,84                                                               |
| 0,00 | 0,00                            | 0,00                                               | 0,00                                                               |
| 0.00 | 0.00                            | 0.00                                               | 0.00                                                               |
|      | Li<br>L<br>0,00<br>0,00<br>0,00 | Live<br>L R<br>0,00 0,00<br>0,00 0,00<br>0,00 0,00 | Live Ges<br>L R L<br>0,00 0,00 0,50<br>0,00 0,00 0,00<br>0,00 0,00 |

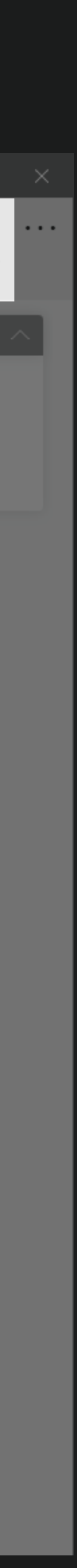

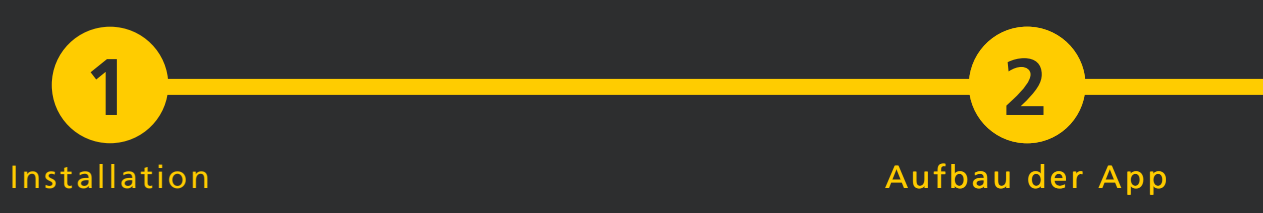

#### 4.8 Gespeicherte Messdaten

Die Ansicht für gespeicherte Messdaten gleicht dem Aufbau der Live Messdatenansicht, es gibt jedoch zusätzlich die Anzeigeelemente. Unter Anmerkungen können Notizen zur Aufnahme vermerkt werden. Änderungen werden hier automatisch gespeichert.

Die Analyse besitzt eine eigene Toolbar mit Schaltflächen auf der rechten Seite mit deren Hilfe zwischen den unterschiedlichen Analysedarstellungen umgeschaltet werden kann. Die Bezeichnung der jeweils ausgewählten Darstellung wird in der Toolbar links davon eingeblendet. In der Gangprofildarstellung kann der Verlauf der Messung erneut abgespielt werden.

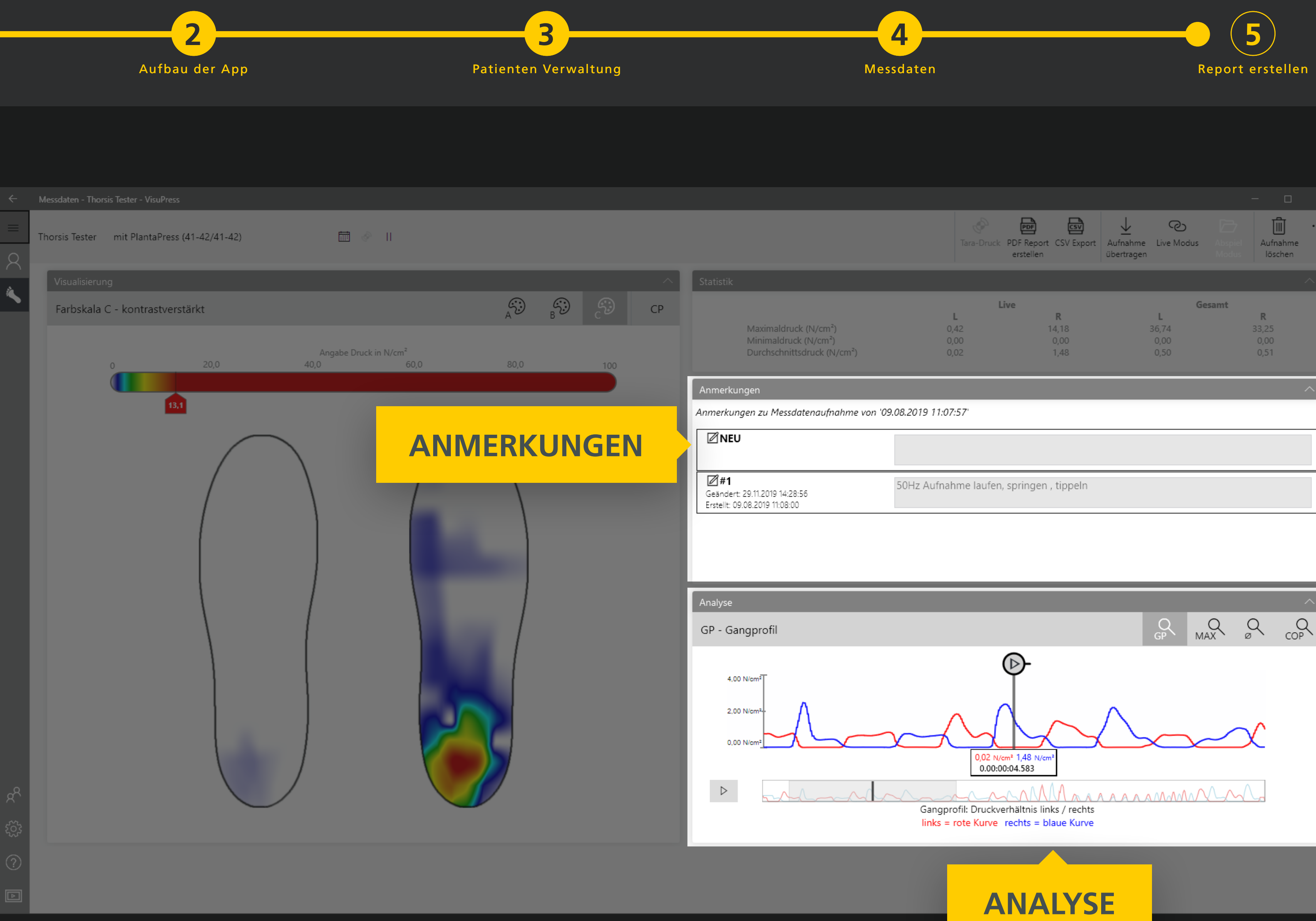

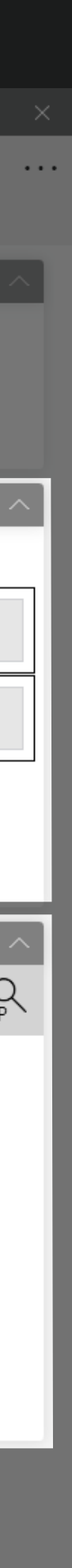

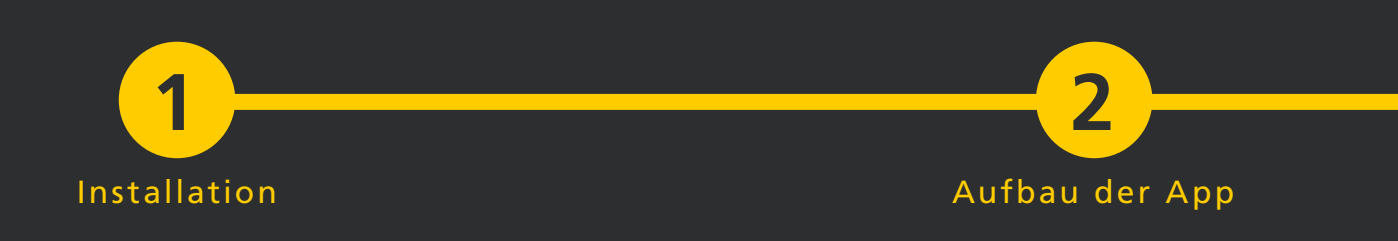

## 5. PDF Report erstellen

Für eine Messdatenaufnahme kann ein Report im PDF-Format erstellt werden. Dazu laden Sie die Aufnahme, für die Sie einen Report erstellen möchten, und betätigen die Schaltfläche PDF Report erstellen in der Menüleiste der Messdatenansicht.

Für die Kopfzeilen der Seiten des Reports kann eine Grafik mit dem Logo oder der Adresse des Erstellers des Reports ausgewählt werden.

Sie können den Report entweder auf dem PC speichern oder als E-mail Anhang von ihrem E-mail Client verschicken.

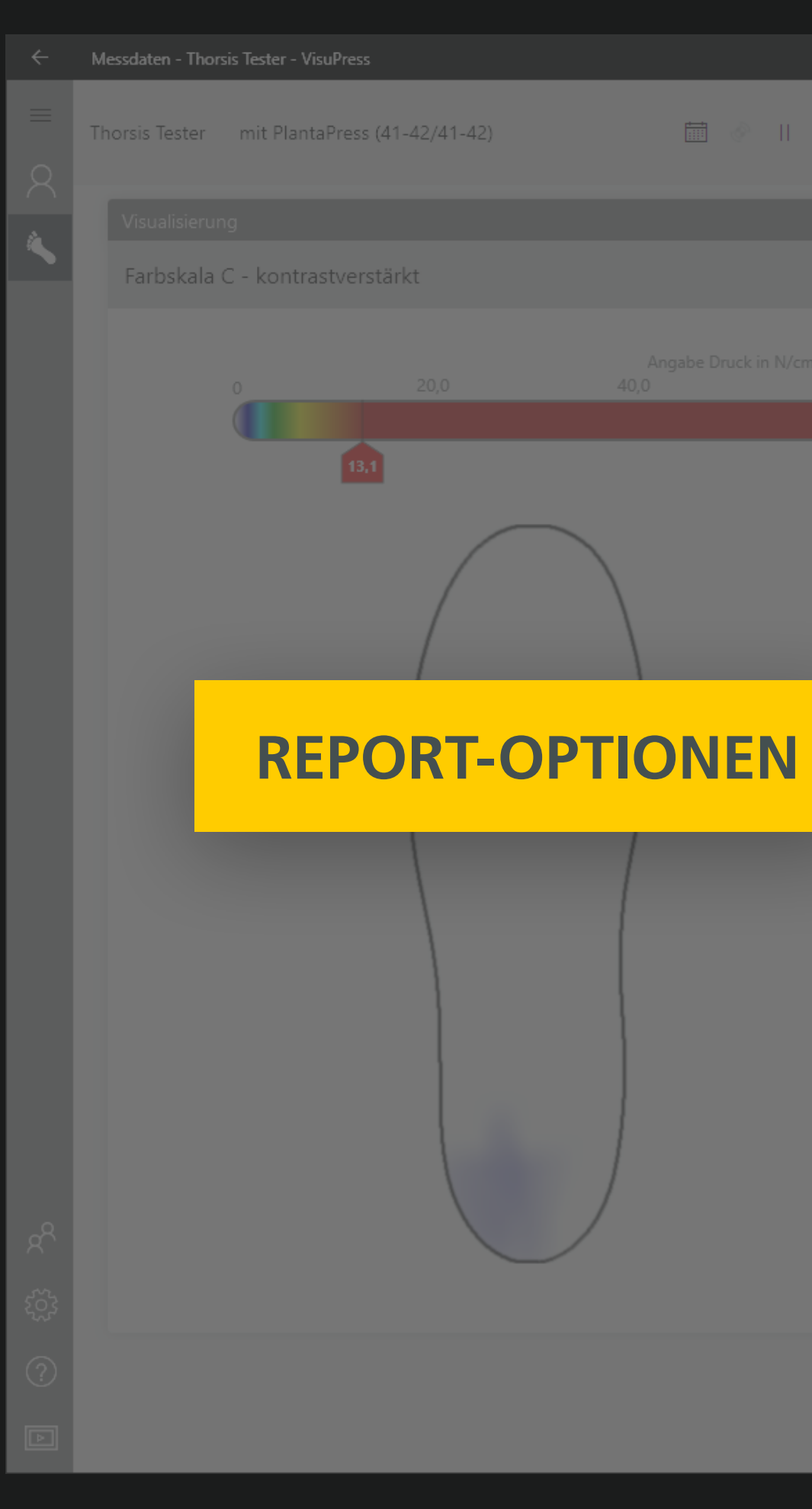

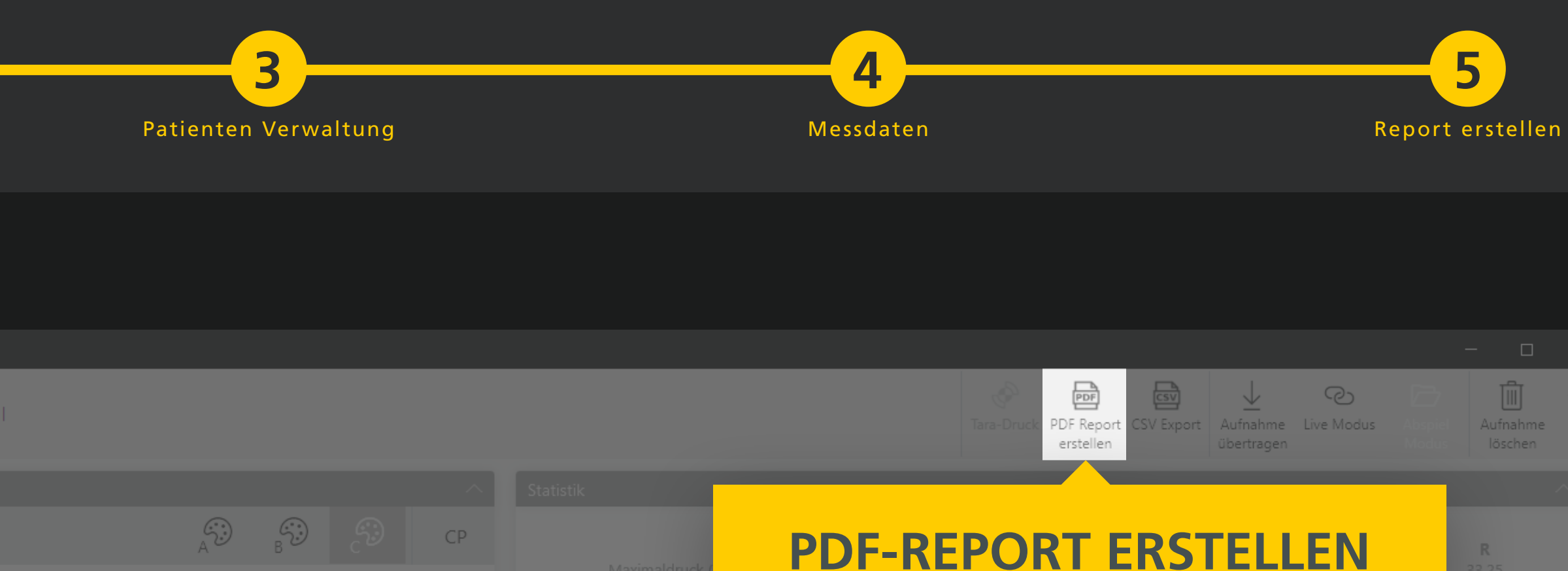

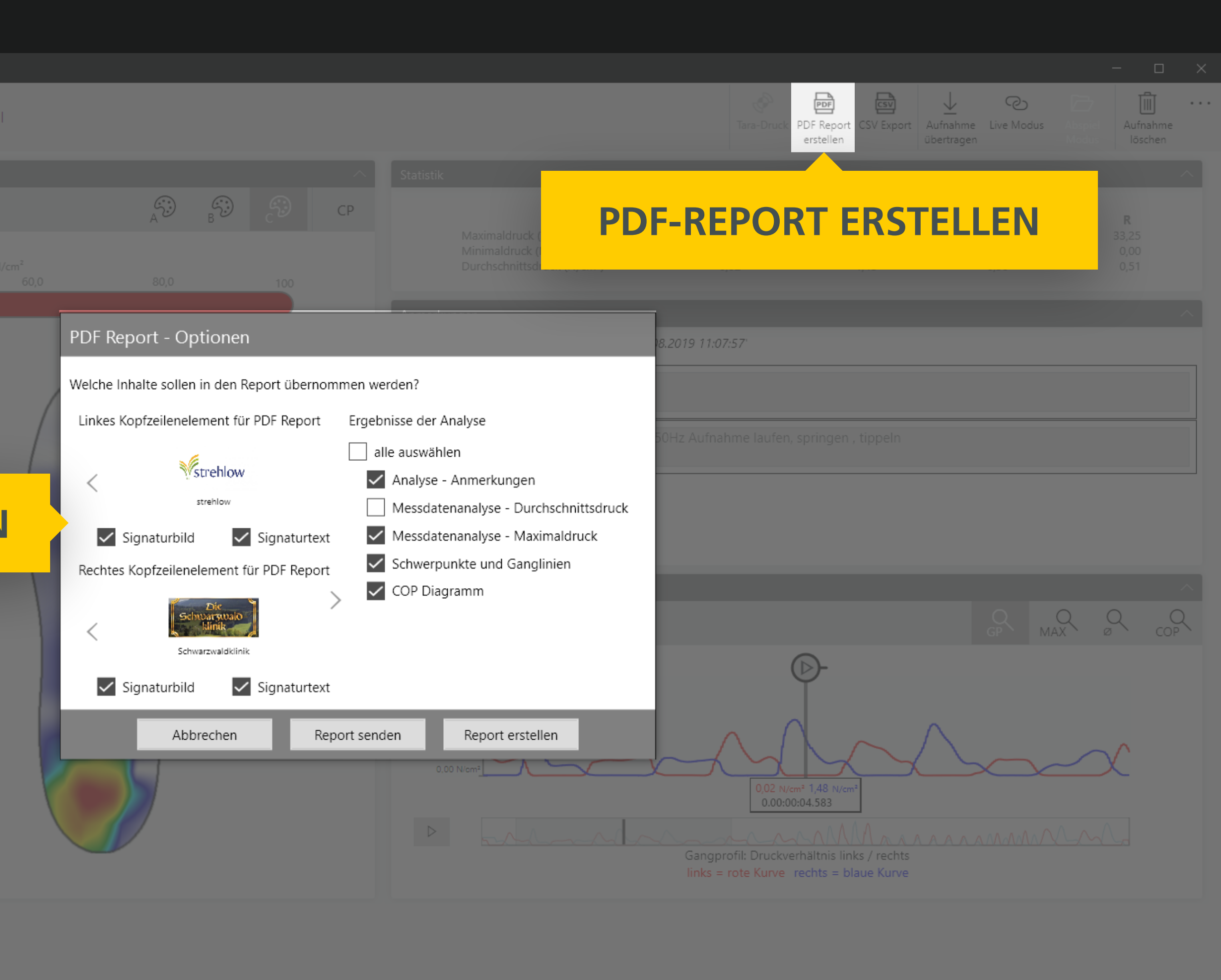